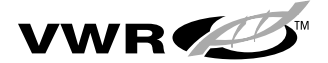

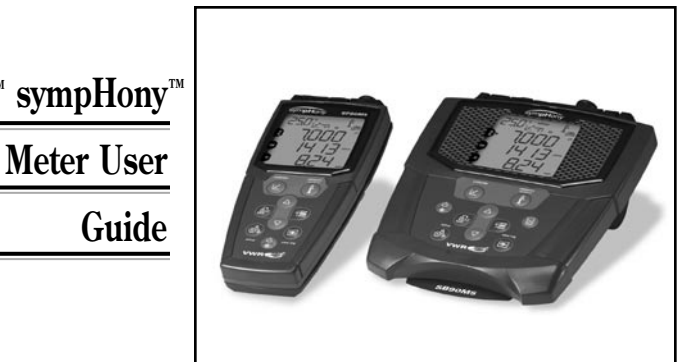

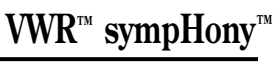

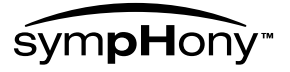

# **Table of Contents**

| Chapter I Introduction<br>Password Protected MethodsI-1<br>AUTO-READ™I-1<br>Stirrer ControlI-2                                                                                                    |
|----------------------------------------------------------------------------------------------------|
| Chapter II Display                                                                                                    |
|                                                                                                    |
| Chapter III Keypad       III-2         Convenience Features       III-2         Audible Signals & Alarms       III-2         Automatic Shut-off       III-2         con Definitions       III-2                                                                                                    |
| Chapter IV Preparation       IV-1         nstalling the power adapter       IV-2         nstalling batteries       IV-2         Connecting the electrodes       IV-2         Turning on the Instrument       IV-6                                                                                                    |
| Chapter V Generic Menu Setup       V-1         Navigation Tips       V-2         General Menu Settings       V-2         Time/Date/Day Settings       V-2         Continuous, Timed, or AUTO-READ™ Measurement Selection       V-2         Stirrer Control       V-2         Getting Started with GLP Methods       V-2         Password Protected Methods       V-2         Selecting Measurement Mode       V-10         Calibration       V-11         Calibration Alarm Setup       V-12 |
| Chapter VI Data Archiving and Retrieval         Datalog Setup.       VI-         _og view.       VI-2         RS-232 Instrument Setup.       VI-2                                                                                                    |

#### Chapter VII pH Technique

| pН | Setup       | VII-1 |
|----|-------------|-------|
| pН | Calibration | VII-3 |
| pН | Measurement | VII-5 |

### Chapter VIII Dissolved Oxygen Technique

| DO Setup                  | √III-1 |
|---------------------------|--------|
| DO Calibration            | √III-5 |
| Air, Water, Manual        | √III-7 |
| Winkler Titration Method  | /111-9 |
| Probe Zero Calibration VI | III-10 |

### Chapter IX Conductivity Technique

| Definition of Terms & Concepts | IX-1 |
|--------------------------------|------|
| Conductivity Setup             | IX-4 |
| Conductivity Calibration       | IX-6 |
| Conductivity Measurement       | IX-7 |

### Chapter X ISE Technique

| Definition of Terms & Concepts | X-1 |
|--------------------------------|-----|
| Setup Options                  | X-2 |
| ISE Calibration                | X-4 |
| Autoblank Correction           | X-5 |
| ISE Measurement                | X-7 |

### Chapter XI mV and ORP Technique

| Definition of Terms & Concepts                   | XI-1 |
|--------------------------------------------------|------|
| Relative mV and ORP(E <sub>H</sub> ) Calibration | XI-1 |
| mV Measurement                                   | XI-2 |

### Chapter XII Meter Specifications

| Single Parameter Meter   | XII-2 |
|--------------------------|-------|
| Dual Parameter Meter     | XII-3 |
| Multiple Parameter Meter | XII-6 |

### Chapter XIII Care and Maintenance

| Environmental Operating Conditions    | XIII-1 |
|---------------------------------------|--------|
| Error Codes & Debugging               | XIII-2 |
| Chapter XIV Declaration of Conformity | XIV-1  |
| WEEE Compliance                       | XIV-2  |

# Chapter I Introduction

Congratulations! You have selected one of seven models of the VWR™ sympHony™ meters designed for electrochemistry measurement in the field or in the laboratory.

- Single Parameter meters provide single measurement of pH, Dissolved Oxygen, or Conductivity.
- Dual Parameter meters provide dual-parameter measurement of pH/DO, pH/ Conductivity, or pH/ISE (ion selective electrode).
- Multiple Parameter meter provides multi-parameter measurement including mV/ORP.

Built to meet the demands of busy, multi-user laboratories or plant environments, all meters are microprocessor controlled aiding in the delivery of accurate and precise measurements. The waterproof portable meters can even withstand submersion for short periods of time without any negative effect on operation. To better meet the needs of users in environmental protection and control, food and beverage, pharmaceutical, and university/research laboratories, the sympHony meters include these key features:

- Password Protected Methods Meter's memory will save up to ten custom measurements and calibrations for future reference. Password protection of each method eliminates any tampering with methods as multiple users access only the procedure most appropriate to their work.
- AUTO-READ<sup>™</sup> The instrument automatically starts a measurement and automatically prints or logs data when the reading becomes stable.

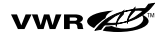

 Stirrer Control – Benchtop meters have stirrer control for the Stirrer and the Auto-Stir<sup>™</sup> BOD probe eliminating the need for additional stir plates and stir bars.

An easy-to-reference pictorial style Quick Guide, attached to each meter, supports daily use.

Please read this manual thoroughly before using your benchtop or portable meter. Any use outside of these instructions could invalidate your warranty and/or cause permanent damage to the meter.

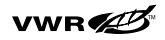

# <sup>Chapter II</sup> Display

# **General Description**

Throughout a given process, the LCD on any sympHony meter provides

**Temperature** and **Calibration** data. The **setup** only appears when the meter is in setup mode. The  $\bigwedge$  indicates an error condition; when displayed with the  $\bigwedge$ , a sensor quality issue exists.

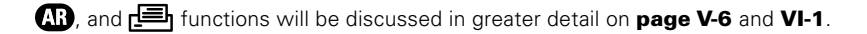

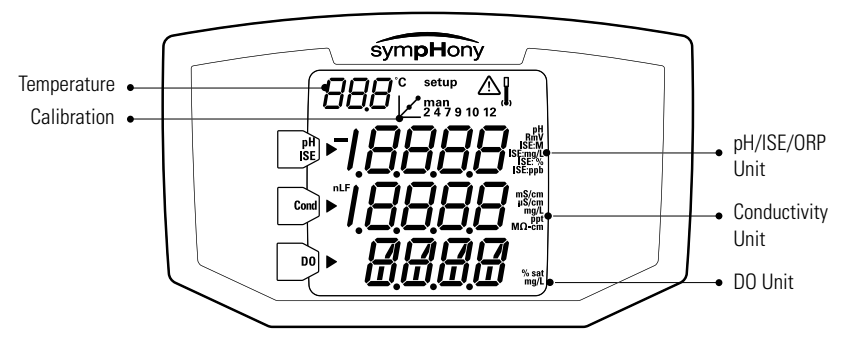

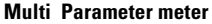

Depicted here is the primary LCD of the sympHony meter capable of multi-parameter measurement.

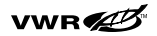

#### Display

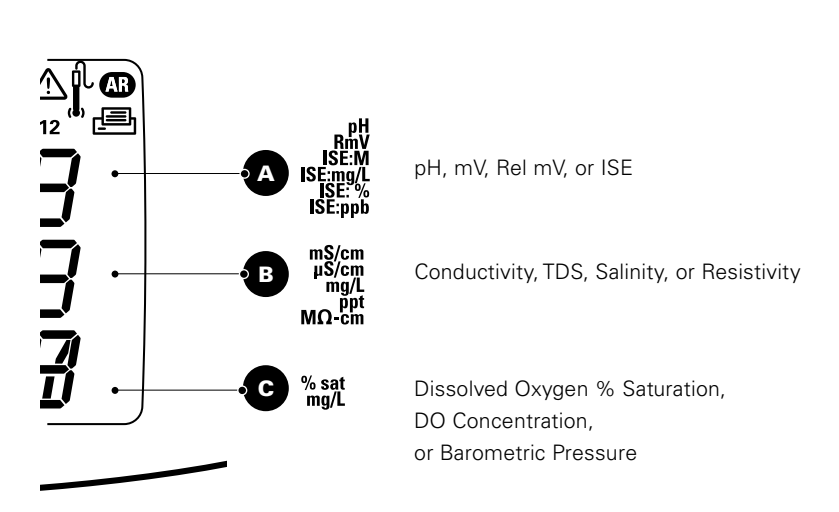

Note: the lowest 3 lines of data correspond to what is being measured.

Units of measure, displayed on the right side of the screen, will flash until the reading is stable.

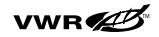

# **Chapter III** Keypad

## **General Description**

Keypad layout is the same for all sympHony meters. The portable models have 9 keys. The benchtop models have 10 keys due to the addition of a  $(\Box)$  button.

### **Portable Keypad**

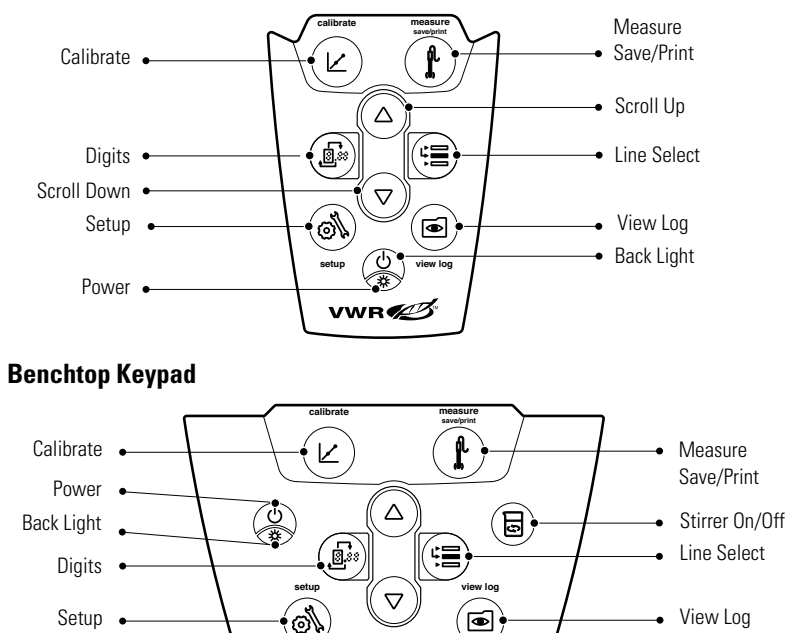

vwr 💋

۲

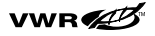

#### Keypad

The center area of the ergonomically designed keypad is the focal point for setting up and navigating the meter. In particular, and and are used frequently to change LCD views.

#### **Convenience features include:**

- Display Backlight A quick press of the will turn the backlight "on" and "off". When the meter is operating on battery power, the backlight will automatically turn "off" after two minutes to conserve power. When batteries are low, the backlight will no longer turn "on".
- Automatic Shut-off All sympHony meters will shutdown after 20 minutes without a keypress. This maximizes battery power on portable meters or benchtop meters being run on battery power.
- Audible Signals The meter will beep whenever a key is pressed providing immediate verification that the user's input was received.
- Visual Alarm Signals Flashing 1 and 1 indicate calibration settings need adjustment. For more detail, refer to subsequent sections of this manual discussing specific measurement techniques.

To become familiar with each function, please review these icon definitions.

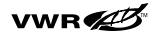

## **Icon Definitions**

| Key            | Description                                                                                                    | Key | Description                                                                                                    |
|----------------|----------------------------------------------------------------------------------------------------|-----|----------------------------------------------------------------------------------------------------|
| ()<br>()<br>() | <ul> <li>Turns meter on, if shut off.</li> <li>Toggles backlight on &amp; off, if meter is on.</li> <li>If meter is on, holding down ()</li> <li>will turn off the meter.</li> </ul>                                                                                                    |     | <ul> <li>Changes measurement mode of the selected line.</li> <li>Changes selected line in Setup, Methods &amp; Log View.</li> <li>Edits the value of the flashing digit for Setup, Password entry, and Calibration.</li> </ul>                                                         |
|                | Switches arrow on left of the screen<br>between 3 display lines to select and<br>edit.                                                                                                    |     | Changes selected digit to edit and moves<br>decimal point when changing values in<br>Setup, Password entry, & Calibration.                                                                                                    |
|                | <ul> <li>Starts calibration for currently selected line and measurement mode.</li> <li>If arrow is pointed to the top line and the current units are pH,  will start a pH calibration.</li> <li>Each time  is pressed in the calibration it will accept the current point value and move to the next cal pt until the max # of cal pts are performed, then it will return to measurement mode.</li> </ul> |     | <ul> <li>Print &amp; Log a measurement in continuous or timed measurement mode.</li> <li>Prints, Logs, &amp; Freezes screen when the reading becomes stable.</li> <li>Exits SETUP and returns to measurement mode.</li> <li>Accepts Cal pt and returns to measurement mode.</li> </ul> |
| <b>(1)</b>     | Enters SETUP menu starting with<br>selected line and measurement mode:<br>If arrow is pointed to top line and<br>current units are ISE, then will<br>enter the ISE setup screen.                                                                                                    |     | Enters LOG View & Download Screens.<br>Turns stirrer on & off.                                                                                                    |

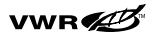

Keypad

# NOTES

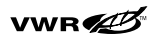

III-4 sympHony™ Meters

# Chapter IV Preparation

## **Installing Power Adapter**

The universal power supply which is included with your benchtop meter is the ONLY power supply source recommended for use with this unit. Use of any other power supply will void your meter warranty.

The external electrical power supply is rated to be operated at 100-240 VAC, 0.5A, 50/60 Hz.

Based on your power source, select one of the three plugs provided – 110V, 220V, 240V – and slide it into the grooves on the adapter. A click will be heard when the plug is properly in place.

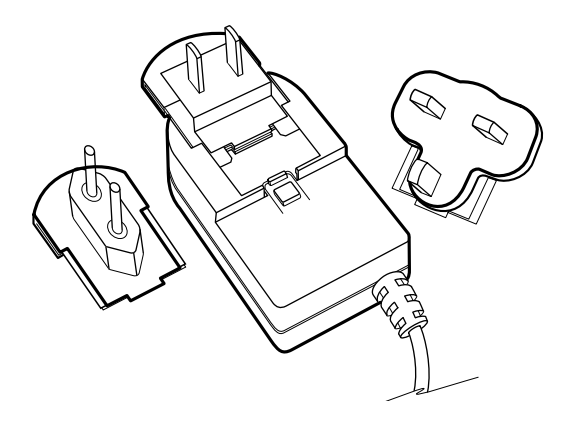

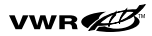

## **Installing Batteries**

sympHony meters use four AA Alkaline batteries. Do not use lithium or rechargeable batteries. Improper installation of non-alkaline batteries could create a hazard.

- 1. Confirm meter is "off".
- Gently place meter upside down on a clean, lint-free cloth to prevent scratching of LCD.
- 3. Remove the battery case cover.
- 4. Insert new batteries with the "+" pole oriented as depicted in the battery compartment housing.
- 5. Replace the cover.
- Stored data, calibrations and methods will remain in the meter's nonvolatile memory when batteries are being replaced, however, date and time may need to be reset.

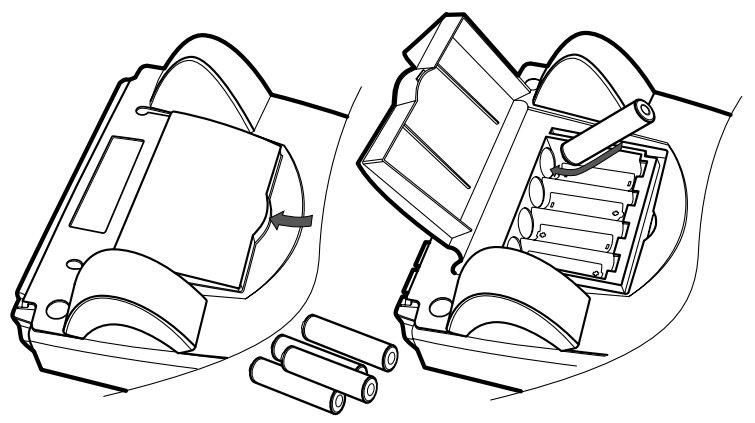

To access the battery compartment in portable meters, loosen the two screws in the center back of the meter. Note these are captive screws which cannot be completely removed.

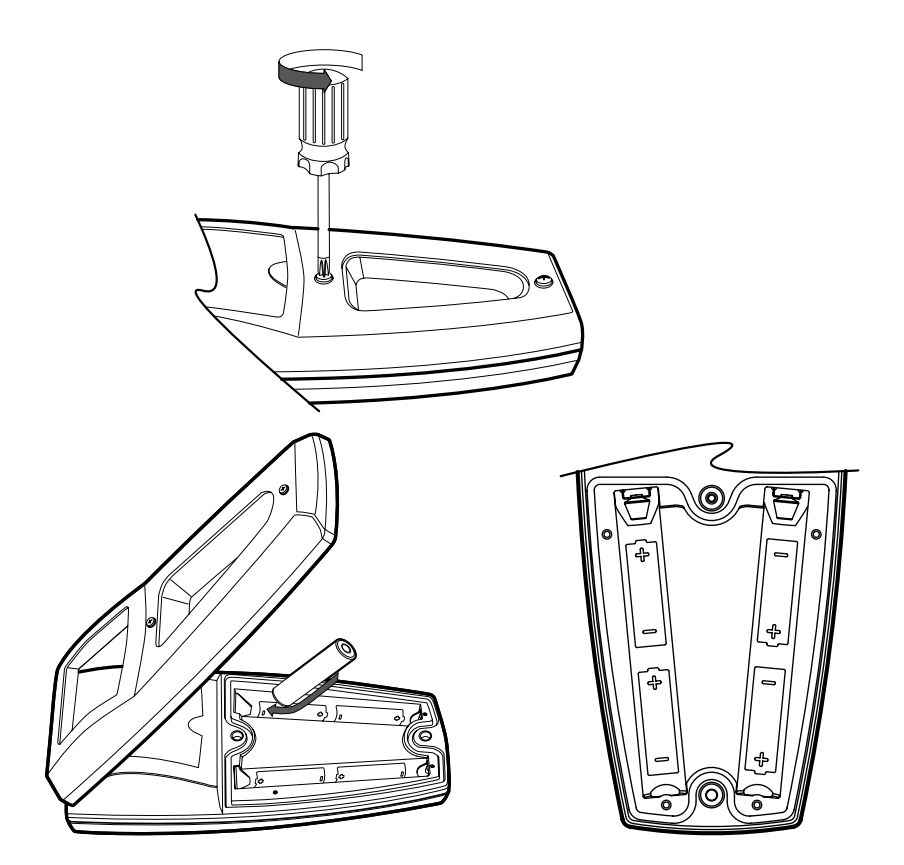

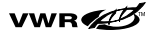

### **Connecting the Electrodes**

Follow the diagrams below to correctly connect electrodes and probes to the meter. The multi-parameter is depicted; dual-parameters and single-parameters will have fewer connections.

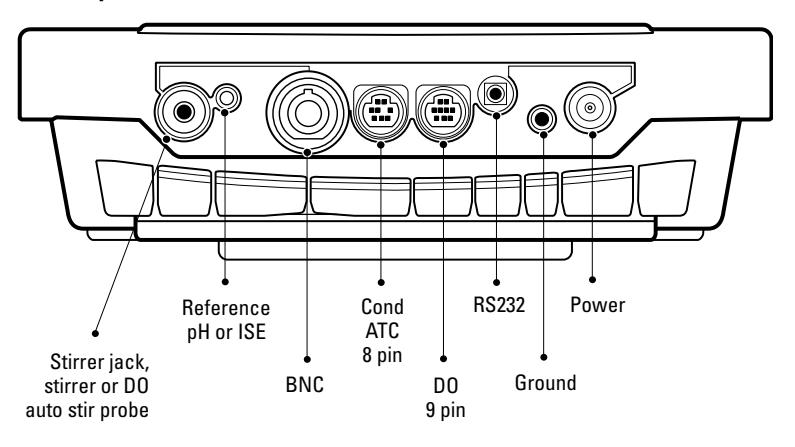

#### **Benchtop Meter – Electrode Connections**

#### **Portable Meter – Electrode Connections**

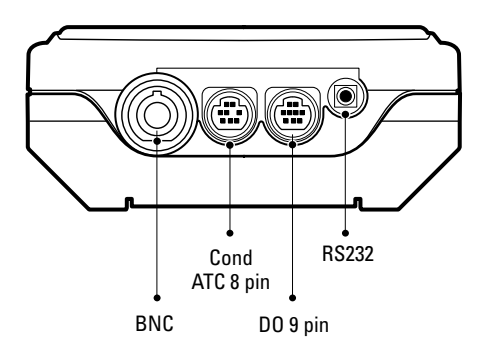

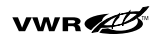

#### Some connections serve multiple uses, for example:

- Use the BNC post to connect pH, ISE and ORP combination and sensing electrodes with a waterproof BNC connector.
- Benchtop meters have a pin tip jack for a separate reference electrode. These require an appropriate BNC sensing electrode for measurement.
- The 970899WP Dissolved Oxygen electrode can be used with the BNC connector.
- Use the waterproof 8 pin MiniDIN connector for Conductivity probes. All Orion Star series 2- and 4- electrode cell conductivity probes have built-in temperature sensors.
- The waterproof 8 pin MiniDIN connector is also used for Automatic Temperature Compensation (ATC) probes.
- The DO autostir probe uses the waterproof 9 pin MiniDIN connector and the stirrer jack for the smaller probe connector.

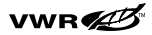

## **Turning On the Instrument**

With the batteries installed in the portable meters, or either the batteries installed or line power attached to the benchtop meter, press the  $\begin{pmatrix} 0 \\ \bullet \end{pmatrix}$  to turn on the instrument. A quick press of the  $\begin{pmatrix} 0 \\ \bullet \end{pmatrix}$  after the meter has powered up will toggle the backlight on & off. When the benchtop is drawing line power, the backlight will stay "on" until turned "off" with the  $\begin{pmatrix} 0 \\ \bullet \end{pmatrix}$ . To turn "off" the meter press and hold the  $\begin{pmatrix} 0 \\ \bullet \end{pmatrix}$  for 3 seconds.

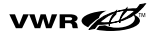

# Chapter V Menu Setup

| NavigationTips          |                                                                                                    |  |  |  |  |
|-------------------------|----------------------------------------------------------------------------------------------------|--|--|--|--|
| PH "                    | <ul> <li>Press △/ ( to scroll through main menu items on the top line. You will see corresponding grey text on the LCD.</li> </ul> |  |  |  |  |
| - 25<br>• 0 <u>00 1</u> | • The 🔊 enters the setup mode.                                                                                                    |  |  |  |  |
| PH "                    | <ul> <li>Use (a) / (b) in combination with (b) to edit the values is calested line.</li> </ul>                                     |  |  |  |  |
| · <u>0</u> 01           | <ul> <li>Use in selected line.</li> <li>Use is to accept changes and return the arrow icon to the top line.</li> </ul>             |  |  |  |  |
|                         | • Use () to save changes and return to the measurement mode.                                                                       |  |  |  |  |

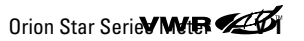

## **General Menu Settings**

| Description                                | Display             | Range of Values          | Default<br>Value | Method<br>Specific |
|--------------------------------------------|---------------------|--------------------------|------------------|--------------------|
| Manual Temperature<br>Compensation Setting | gEn<br>dEgC<br>25.0 | -5.0 - 105               | 25.0             | Yes                |
| Stirrer Speed Setting<br>(Benchtop only)   | gEn<br>Stlr<br>4    | OFF, 1, 2, 3, 4, 5, 6, 7 | 4                | Yes                |
| Auto-Shut Off Selection                    | gEn<br>AUtO<br>On   | OFF, On                  | On               | Yes                |

The following table describes general instrument setup.

- **Manual Temperature** setting controls temperature compensation when no temperature sensors are attached to the instrument.
- **Stirrer Speed Setting** (benchtop meters only) sets the speed from 1 through 7 with speed 1 being the slowest and 7 being the fastest. A speed of 3 or 4 is recommended for most applications.
- **Auto-Shut Off** is the default which automatically turns off the instrument after 20 minutes elapse without a key press. To override this feature, select "Off" and the instrument will continue to operate.

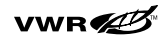

#### To access these settings:

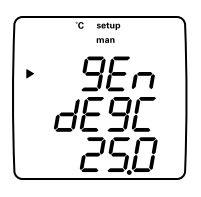

- 1. In the measurement mode press (a).
- 2. Press  $\bigtriangleup$  /  $\bigtriangledown$  to scroll through the setup menu until *BEn* is displayed on the top line.
- 3. Press () to accept selection and move the arrow icon to the middle line.
- 4. Press  $\bigtriangleup$  /  $\bigtriangledown$  to scroll through:
  - a. *dE9L* = Manual Temperature Setting
  - b. **5***L Ir* = Enable and Set Stirrer Speed
  - c. RUED = Auto-Shut Off enable/disable
- 5. Press 🗐 to accept the selection and move the arrow icon to the bottom line.
  - a. Press  $(\Delta)/(\nabla)$  to identify and  $(\mathbb{R}^{3})$  to edit next value.
  - b. Press () to accept the selection and move the arrow icon to the top line.
- 6. Press () to return to the measurement mode.

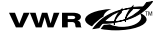

### **Time and Date Setup**

The following table describes in greater detail the abbreviations shown on the display screen.

| Description                       | Display              | Range of Values                                                              | Default<br>Value | Method<br>Specific |
|-----------------------------------|----------------------|------------------------------------------------------------------------------|------------------|--------------------|
| Time: Hour Setting                | dAtE<br>HOUr<br>HH12 | <b>00 - 23</b><br>Sets the hour of the current<br>time in 24Hr format        | 12               | Yes                |
| Time: Minute Setting              | dAtE<br>tInE<br>mm12 | <b>00 - 59</b><br>Sets the minutes for the<br>current time                   | 00               | Yes                |
| Date Format                       | dAtE<br>tyPE<br>dmy  | <b>mdy, dmy</b><br>Month, Day, Year or Day,<br>Month, Year Selection         | mdy              | Yes                |
| Date: Year Setting                | dAtE<br>yEAr<br>2004 | <b>00 - 99</b><br>Sets the year for the<br>current date from 2000<br>to 2099 | 04               | Yes                |
| Date: Month Setting               | dAtE<br>dAtE<br>mm01 | <b>01 - 12</b><br>Month Setting 01 "Jan"<br>Thru. 12 "Dec"                   | 01               | Yes                |
| Date: Day of the Month<br>Setting | dAtE<br>dAy<br>dd01  | <b>01 - 31</b><br>Day of the Month                                           | 01               | Yes                |

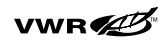

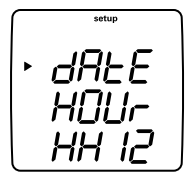

- 1. In the measurement mode press (a)
- 2. Press  $\bigtriangleup$  /  $\bigtriangledown$  to scroll through the setup menu until *dRLE* is displayed on the top line.
- 3. Press (E) to confirm setting and move the arrow icon to the middle line.
- 4. Press  $\bigcirc$  /  $\bigtriangledown$  to scroll through:
  - a. *HOUr* = Current Hour
  - b. E InE = Current Minute
  - c. **LYPE** = Format the date stamp as either "mdy" (month, day, year) or "dmy" (day, month, year)
  - d. **dREE** = Current Month (Use numeric equivalents for months of the year)
  - e.  $d\mathcal{B}\mathcal{G}$  = Current Day of the Month
  - f. *JER-* = Current Year
- Press (E) to accept selection and move the arrow icon to the bottom line.
- 6. Press  $\bigcirc$  /  $\bigtriangledown$  and B to edit the selected value.
- Press is to accept the selection and move the arrow icon to the top line.
- 8. Repeat steps 3-7 to edit time and date settings as needed.
- 9. Press  $(\mathbf{k})$  to return to the measurement mode.

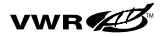

# Continuous, Timed, or AUTO-READ™ Measurement Selection

The following table describes in greater detail the abbreviations shown on the display screen.

| Description                                                 | Display               | Range of Values                                                                                                    | Default<br>Value | Method<br>Specific |
|-------------------------------------------------------------|-----------------------|----------------------------------------------------------------------------------------------------|------------------|--------------------|
| Continuous, Timed,<br>or Auto-Read<br>Measurement Selection | rEAd<br>tyPE<br>COnt  | <b>Cont, AUtO, timE</b><br>Timed, Continuous, or<br>Auto-Read; Auto Prints<br>and Datalogs in AUTO &<br>Timed Modes | Auto             | Yes                |
| Timed Reading Setting                                       | rEAd<br>tImE<br>00:00 | <b>00:05 - 99:61</b><br>Timed Readings in Minutes<br>& Seconds                                                      | 01:00            | Yes                |

To change settings, simply use  $\textcircled{and} \bigtriangleup / \bigtriangledown$  to move between options. Pressing and will confirm the change of a value and end the flashing display.

sympHony meters allow you to select your preferred timing for measurement intervals.

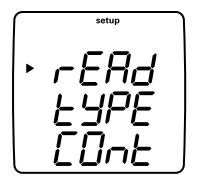

- In continuous mode the instrument is constantly making measurements and updating the screen. To Print & Log the measurement in this mode press (1).
- In timed mode the instrument is constantly making measurements, updating the display, and will automatically log and print data at a pre-selected time interval.
  - In the setup menu enter the minutes & seconds between timed readings by pressing I / to change the value of the flashing digit. Press to change the digit to be scrolled.
  - The minimum time interval is 5 seconds. Acceptable time ranges are: 0005 9959

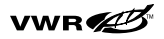

- In AUTO-READ mode the instrument starts a measurement whenever is pressed. Once the reading becomes stable, the display freezes while data is automatically logged and printed.
  - The AUTO-READ mode will also automatically operate the Stirrer Control. It will stop stirring when the reading becomes stable. To set the stirrer speed, press
     (▲). Using (▲) / (→) to select:

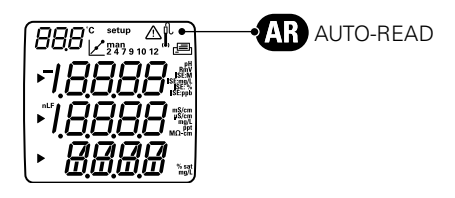

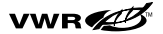

# Getting Started with GLP Methods

The following table describes in greater detail the abbreviations shown on the display screen.

| Description                            | Display             | Range of Values                                                                     | Default<br>Value | Method<br>Specific |
|----------------------------------------|---------------------|-------------------------------------------------------------------------------------|------------------|--------------------|
| Enable or Disable Methods<br>"Setting" | gLP<br>SEt<br>On    | <b>OFF, On</b><br>When on will allow storing<br>And using 10 stored Methods         | OFF              | No                 |
| Enable & Set Instrument<br>Password    | gLP<br>PASS<br>0000 | <b>0000 - 9999</b><br>Sets the Setup/Method<br>Password; 0000 disables<br>passwords | 0000             | No                 |

#### **Method Selection**

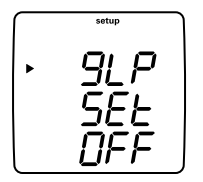

- 1. In the measurement mode press (a).
- 2. Press  $\bigtriangleup$  /  $\bigtriangledown$  to scroll through setup menu until *GLP* is displayed on the top line.
- 3. Press () to accept the selection and move the arrow icon to the middle line.
- 4. Press  $\bigtriangleup$  /  $\bigtriangledown$  to scroll until **5EE** is displayed.
- 5. Press (E) to accept the selection and move arrow icon to the bottom line.
- 6. Press  $\bigtriangleup$  /  $\bigtriangledown$  to edit the value to  $\square n$ .
- 7. Press (E) to accept the selection and move arrow icon to the top line.

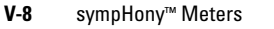

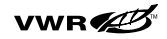

8. Press  $(\mathbf{k})$  to return to the measurement mode.

9. Press ().

- 10. Press  $\bigcirc$  /  $\bigcirc$  to assign a method number.
- Press to implement method and return to measurement mode or press is to enter the setup menu for the selected method.

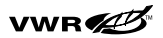

Menu Setup

#### **Password Selection**

Each method can be password protected to prevent unauthorized individuals from changing the setup options.

As a default setting, all sympHony meters are shipped with the Password set to **DDDD**. Retaining this setting allows unlimited access by any user.

#### To set the Password protection feature:

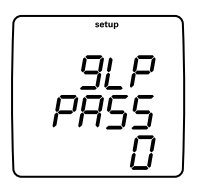

- 1. In measurement mode press (
- 2. Press  $\bigtriangleup$  /  $\bigtriangledown$  to scroll through the setup menu until **GLP** is displayed on the top line.
- 3. Press 🗐 to accept the selection and move arrow icon to the middle line.
- 4. Press  $\bigotimes^{(\Delta)} / \bigotimes^{(\nabla)}$  to scroll until **PR55** is displayed.
- Press (E) to accept the selection and move the arrow icon to the bottom line.
- 6. Press  $(\Delta)/(\nabla)$  and  $(\mathbb{R}^{*})$  to enter the password.
- Press () to accept the selection and return the arrow icon to the top line.
- 8. Press  $(\mathbf{f})$  to return to the measurement mode display.

When () is pressed the password entry screen will appear and the user must enter the password to proceed into the setup menu.

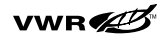

### **Selecting Measurement Modes**

In the measurement mode the arrow icon on the left side of the display screen indicates which mode is selected. Use (2) / (2) to scroll through the various modes associated with a selected line. Use (1) to move the arrow icon to the next line, and then toggle (2) / (2) to scroll through the modes associated with the selected line.

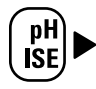

pH mV Rel mV ISE Off

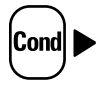

μS/cm or mS/cm for conductivity
 mg/L for TDS
 ppt for Salinity
 MΩ-cm for resistivity
 Off

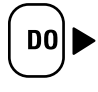

**%Sat** for DO percent saturation **mg/L** for DO concentration Barometric Pressure Off

For setup information related to specific techniques, refer to **Chapter 7** through **Chapter 11** of this manual.

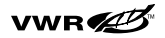

## **Setting Calibration**

The  $(\mathbf{arepsilon})$  indicates calibration mode or calibration setup.

Before beginning a calibration, prepare the electrode or probe according to the instructions received with the electrode. The calibration standards or buffers or calibration sleeve should also be prepared prior to the calibration. After preparing the electrode or probe per manufacturer's instructions, connect the electrode or probe to the meter. Basic information on proper calibration for each measurement technique is found in the appropriate section of this manual.

#### **General Navigation for Selecting Calibration**

1. In measurement mode press 🗐 until the arrow icon on the left of the screen is pointed toward the measurement mode to the calibrated:

#### pH, ORP, ISE • Conductivity • DO

2. Press  $(\Delta)/(\nabla)$  until the appropriate icon is lit for the measurement mode to be calibrated.

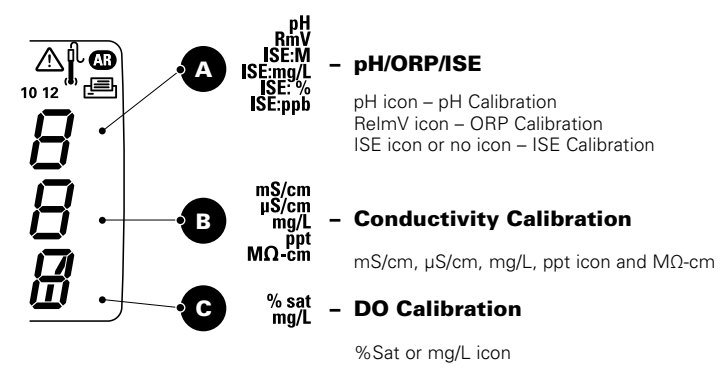

#### No icon – Barometer Calibration

3. Then press  $(\nvdash)$  to begin the selected calibration.

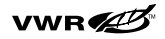

#### **Calibration Alarm Setup**

The following table describes in greater detail the abbreviations shown on the display screen.

| Description                                   | Display          | Range of Values                                              | Default<br>Value | Method<br>Specific |
|-----------------------------------------------|------------------|--------------------------------------------------------------|------------------|--------------------|
| pH Calibration Alarm<br>Setting               | dUE<br>PH<br>O   | <b>0000 - 9999</b><br>Time in Hours; 0000 = Cal<br>Alarm Off | 0000             | Yes                |
| ORP Calibration Alarm<br>Setting              | dUE<br>OrP<br>O  | <b>0000 - 9999</b><br>Time in Hours; 0000 = Cal<br>Alarm Off | 0000             | Yes                |
| ISE Calibration Alarm<br>Setting              | dUE<br>ISE<br>0  | <b>0000 - 9999</b><br>Time in Hours; 0000 = Cal<br>Alarm Off | 0000             | Yes                |
| Conductivity Calibration<br>Alarm Setting     | dUE<br>COnd<br>O | <b>0000 - 9999</b><br>Time in Hours; 0000 = Cal<br>Alarm Off | 0000             | Yes                |
| Dissolved Oxygen<br>Calibration Alarm Setting | dUE<br>dO<br>0   | <b>0000 - 9999</b><br>Time in Hours; 0000 = Cal<br>Alarm Off | 0000             | Yes                |

The following steps enable calibration alarms:

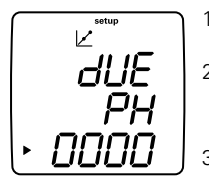

- 1. In the measurement mode, press (A).
- 2. Press  $\bigtriangleup$  /  $\bigtriangledown$  to scroll through the setup menu until **dUE** is displayed on the top line.
- Press is to accept the selection and move the arrow icon to the middle line.
- 4. Press  $\bigcirc$  /  $\bigtriangledown$  to scroll through the measurement modes.

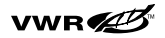

#### Menu Setup

- 5. Press () to accept the selection and move the arrow icon to the bottom line.
- 6. Press  $^{(\Delta)}/_{\nabla}$  and  $^{(a)}$  to edit the calibration interval.
- Press is to accept the selection and move the arrow icon to the top line.
- 8. Press () to return to the measurement mode display.

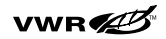

# Chapter VI Data Archiving and Retrieval

The SympHony meters offer all the features required to create printouts of data reports in full compliance with Good Laboratory Practice (GLP).

| Description               | Display | Range of Values | Default<br>Value | Method<br>Specific |
|---------------------------|---------|-----------------|------------------|--------------------|
| Data Log roll-over or     | LOg     | nO, yES         | yES              | yes                |
| Delete on Download Option | dEL     |                 |                  |                    |
| Selection                 | yES     |                 |                  |                    |

# **Datalog Setup**

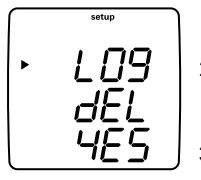

- 1. In the measurement mode press the (a).
- 2. Press  $\bigtriangleup$  /  $\bigtriangledown$  to scroll through the setup menu until LDP is displayed on the top line of the display.
- 3. Press  $\textcircled{\blacksquare}$  to enter dEL setting on the middle line.
- 4. Press  $(\blacksquare)$  to move to the bottom line.
- 5. Press  $\bigcirc$  /  $\bigtriangledown$  to select either.
  - a. *JES* to indicate automatic log deletion after download to a computer or printer
- 6. Press 🗐 to accept the selection and return to the top line.
- 7. Press (1) to return to the measurement mode.

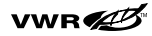

# Log View Setup

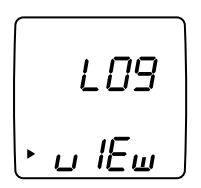

- 1. In the measurement mode, press () to see LD9 displayed.
- 2. Press △ / to select *u IEu*, *SEnd* or *CALD* on the bottom line.
- 3. Press 🗐 to accept the selection.
  - a.  $\boldsymbol{\omega} \not \boldsymbol{l} \boldsymbol{\mathcal{E}} \boldsymbol{\omega}$  enables display of the log point number on the **Temperature line**. The time of the log point on the top line, the date of the log point on the middle line, and the year of the log point on the bottom line.
    - i. Press  $(\Delta)/(\nabla)$  to select log point number to view.
    - ii. Press ( ) to view the selected log point.
    - iii. Press () to return to log point number selection menu.
  - b. **SEnd** will output all measurement log points to a printer or computer.
    - i. Press ( to send log.
  - c. **CRLD** will output all calibrations to a computer or printer.
    - i. Press ( to send log.
- Press ( ♣) to return to measurement mode.

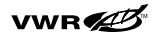

# **RS-232 Interface Setup**

The following table describes in greater detail the abbreviations shown on the display screen.

| Description         | Display              | Range of Values        | Default<br>Value | Method<br>Specific |
|---------------------|----------------------|------------------------|------------------|--------------------|
| Baud Rate Selection | r232<br>bAUd<br>1200 | 1200, 2400, 4800, 9600 | 9600             | No                 |
| Printout Format     | r232<br>OUtF<br>Prnt | Print<br>COmP          | Print            | No                 |

**Note:** A multi-parameter printout will display the header and footer only once. Each section will be separated by a blank. If display of a particular function is turned "off," then that section will not be printed.

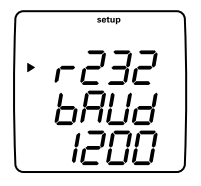

1

- . From the measurement screen press (a).
- 2. Use  $\bigcirc$  /  $\bigcirc$  to scroll through the menus until r 232 is displayed on the top line.
- Press is to accept the selection and move the arrow icon to the middle line.
- 4. Press  $(\Delta)/(\nabla)$  to select **bAUd** rate for the serial port.
- 5. Press  $(\Xi)$  to move the arrow icon to the bottom line.
  - a. Use () / voice to select one of the values: 1200, 2400, 4800, or 9600.
  - b. Press (E) to accept the entry and move the arrow icon to the top line.

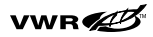

- 6. Press (🚍 to move the arrow icon to the middle line.
- 7. Press  $(\Delta)/(\nabla)$  to select **DUEF** which controls the output format.
- 8. Press to move the arrow icon to the bottom line.
  - a. Use  $\bigtriangleup$  /  $\bigtriangledown$  to select one of the following two values:
    - i. PrnE = printer format
    - ii. DmP = comma delimited format for integration with LIMS or data analysis software.
  - Press is to accept the entry and move the arrow icon to the top line.
- 9. Press  $(\mathbf{r})$  to return to the measurement mode.

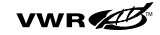

# <sup>Chapter</sup> VII pH Technique

The following table describes pH setup.

| Description   | Display | Range of Values                                                                                                    | Default<br>Value | Method<br>Specific |
|---------------|---------|----------------------------------------------------------------------------------------------------|------------------|--------------------|
| pH Resolution | rES     | 0.1, <b>0.01</b> , 0.001                                                                                                 | 0.01             | Yes                |
| pH Buffer Set | bUF     | <b>USA</b> (USA/Orion Buffers)<br>1.68, 4.01, 7.01, 10.01, 12.46<br><b>EUr0</b> (Euro Buffers)<br>1.68, 4.01, 6.86, 9.15 | USA              | Yes                |

# To access the pH Setup Menu

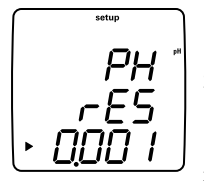

- 1. In the measurement mode press ().
- **PH**  $\overset{\bullet}{=}$  2. Press  $\bigcirc$  /  $\bigcirc$  to scroll through the setup menu until **PH** is displayed on the top line.
  - Press is to confirm setting and move the arrow icon to the middle.
  - 4. Press  $\bigcirc$  /  $\bigcirc$  to select **-***E***5** for Resolution.
  - 5. Press 🗐 to select option and move the arrow icon to the bottom line.
    - a. Use  $\bigcirc$  /  $\bigcirc$  to set the desired resolution.

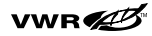
#### pH Technique

- 6. Press 🗐 to accept the selection and move the arrow icon to the top line.
- Press () to move to middle line and press () ( to select bUF for Auto-Buffer setting and press ) again to move to the bottom line.
- Press △/ ( to select either USR or EUr D; press () to accept the selection.
- 9. Press () to return to measurement mode.

## pH Calibration Alarm Setting

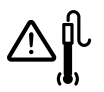

The Caution symbol accompanied by the flashing  $\int_{-\infty}^{\infty} dt$  and flashing **pH** units alerts the operator that pH needs to be recalibrated. In advance of beginning measurements, the operator may select the number hours to elapse before the alarm is affected; a setting of 0000 turns off the calibration alarm. To set the alarm from the setup screen, find dUE/PH, then use  $(\Delta)/(\nabla)$  and  $(\Box)$  to display:

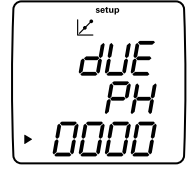

UE Рн 0000-9999

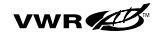

## pH Calibration for 1-5 Points

The calibration points should bracket the expected pH range of the samples to be measured. Calibration points should be not less than 1 pH unit apart and not greater than 4 pH units apart.

It is recommended that a two buffer calibration, using buffers that bracket the expected sample range, be performed at the beginning of each day to determine the slope and offset of the electrode. This step will also compensate for any changes in the electrode and determine if it is working properly. For optimal accuracy perform a one buffer calibration every two hours to compensate for electrode drift using a fresh aliquot from one of the buffers used in the initial calibration.

Fresh buffers should be used each time you calibrate.

Care should be taken when rinsing the electrode with deionized water and gently blotting all remaining water drops with a lint-free tissue prior to moving the electrode to the next beaker. **DO NOT** wipe a glass or epoxy electrode body with a tissue as static build up will result.

- 1. Prepare the electrode for use according to the instructions received with the electrode.
- 2. In setup mode select the buffer set of NIST (**U5R**) or DIN (**EUrD**) being used for the proper buffer recognition to occur.
- 3. Press (E)until the arrow icon is pointing to the pH measurement line.
- 4. Press (2).
- 5. Rinse the electrode and ATC probe and place into the buffer.

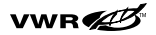

#### pH Technique

- 6. Wait for the **pH** to stop flashing.
  - Auto Buffer Recognition When the **pH** stops flashing the meter will display the temperature-corrected pH value for the buffer.
  - b. Manual Calibration When the **pH** stops flashing the meter will display the actual buffer value read by the pH electrode. Use the  $(\square)$  and  $(\square)/(\square)$  to change the pH value to the temperature-corrected pH value for the buffer.
- 7. Once the correct buffer value is shown on the meter display, press (L) to proceed to the next calibration point and repeat steps 5 through 7 or press (L) to save the calibration.
- The slope will be displayed before the meter returns to the measurement mode. *SLP* is displayed in the lower field and the actual electrode slope, in percent, is displayed in the main field.
  - a. On a 1 point calibration use the  $(\underline{\mathbb{B}}^{3})$  and  $(\underline{\mathbb{O}})/(\nabla)$  to edit the slope then press  $(\underline{\mathbb{P}})$  to return to the measurement mode.
  - b. On the 2 or more point calibration the meter will automatically go to measurement 2 seconds after display of *5LP*.

After calibration, the electrode and meter are ready to start taking sample measurements. Make sure that the instrument is in measurement mode and that the **pH** is lit. If the  $\mathbf{P}$  is not lit, press  $\mathbf{P}$  to return to measurement mode. If the **pH** is not lit, press  $\mathbf{P}$  until the arrow on the left of the display is pointing at the top line. Then press  $\mathbf{P}$  until the **pH** lights. You are now ready to start measuring.

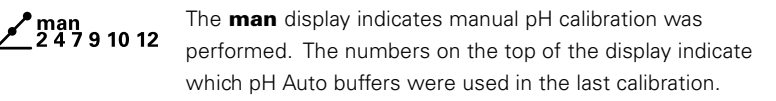

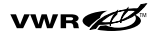

### **pH Measurements**

- Rinse the electrode, as well as ATC probe and stirrer if being used, in deionized water. Blot dry with a lint-free tissue. Do not wipe glass electrodes as static charge will build up on the sensor.
- 2. Place the electrode in your sample.
  - a. If you are in continuous measurement mode, the instrument will start measuring immediately. If you are using the benchtop meter & the stirrer control is enabled then pressing (a) will start the stirrer.

The  $\int U$  will flash until the reading is stable. Once the reading is stable you can Log & Print the measurement by pressing the (f). If you are recording the data into a notebook, record the pH as well as the temperature at which the pH reading is taken. If the stirrer is in motion, press (f) to turn off the stirrer before removing the stirrer from the sample.

 b. If you are in AUTO-READ<sup>™</sup> mode then press ( ) to start the measurement. Once the reading is stable the meter will automatically Log & Print the results and freeze the display. If the stirrer is enabled, then the stirrer will turn on when ( ) is pressed and turn "off" once the reading has stabilized.

When using the AutoStir<sup>™</sup> BOD Probe, pressing the button on the probe will start the AUTO-READ measurement.

c. If you are in Timed Measurement mode then the meter will start making measurements as soon as it goes into measurement mode at the frequency selected in setup. It will automatically Log & Print each measurement. If you are using the benchtop meter and the stirrer control is enabled then pressing (a) will start the stirrer. Pressing (a) again will turn off the stirrer.

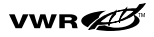

#### pH Technique

- 3. Remove the electrode from the sample and rinse with deionized water, then place it in your next sample and repeat step 2.
- When all samples have been measured, rinse the electrode with deionized water and blot dry. Consult your electrode manual for proper electrode storage instructions.

# Chapter VIII Dissolved Oxygen Technique

## **Dissolved Oxygen Setup Options**

The following table describes Dissolved Oxygen setup.

| Description                                                       | Display             | Range of Values                                                                                                | Default<br>Value | Method<br>Specific |
|-------------------------------------------------------------------|---------------------|----------------------------------------------------------------------------------------------------|------------------|--------------------|
| Dissolved Oxygen<br>%Saturation Resolution                        | DO<br>rES<br>1      | <b>1, 0.1</b><br>DO % Saturation<br>Resolution                                                                 | 0.1              | Yes                |
| Dissolved Oxygen<br>Concentration Resolution                      | DO<br>rES<br>0.1    | <b>0.1, 0.01</b><br>DO Concentration<br>"mg/L" resolution                                                      | 0.01             | Yes                |
| Dissolved Oxygen<br>Barometric Pressure<br>Compensation Selection | DO<br>bAr<br>AUtO   | <b>AUtO, mAn</b><br>Selects Internal Barometer<br>or Manual Pressure                                           | AUtO             | Yes                |
| Dissolved Oxygen Manual<br>Barometric Pressure<br>Setting         | DO<br>PrES<br>760.0 | <b>450.0 - 850.0</b><br>Manual Pressure<br>Compensation Value                                                  | 760.0            | Yes                |
| Dissolved Oxygen Salinity<br>Correction Selection                 | DO<br>SAL<br>AUtO   | AUt0, mAn<br>Selects Method of Salinity<br>Correction; Meters w/Cond<br>Only                                   | AUtO             | Yes                |
| Dissolved Oxygen Manual<br>Salinity Correction Factor             | DO<br>SALF<br>O     | <b>0 - 45</b><br>Manual Salinity Correction<br>Factor                                                          | 0                | Yes                |
| Dissolved Oxygen<br>Calibration Type Selection                    | DO<br>CALt<br>Air   | Air, $H_2O$ , mAn, SEt0<br>Air = Water Sat Air,<br>$H_2O$ = Air Sat Water,<br>mAn = Manual,<br>SEt0 = Zero Cal | Air              | Yes                |

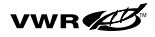

## **DO Setup Steps**

- 1. From the Measurement mode, press (a).
- 2. Press  $\bigtriangleup$  /  $\bigtriangledown$  to scroll through the setup menu until dD is displayed on the top line.
- 3. Press  $(\blacksquare)$  to confirm the setting and move the arrow icon to the middle line.
- 4. Press  $(\Delta)/(\nabla)$  to scroll through:
  - a. rE5 + % Sat = % Saturation Resolution
  - b. rES + mg/L = Concentration Resolution
  - c. **bAr** = Barometer Type (Auto/Manual)
  - d. PrES = Manual Pressure Compensation
  - e. SAL = Automatic/Manual Salinity Compensation
  - f. **SALF** = Manual Salinity Correction
  - g. *LALE* = Calibration Type
- 5. Press (🚍) to select the option and move the arrow icon to the bottom line.
- 6. Press  $\bigtriangleup$  /  $\bigtriangledown$  and B to enter the value. The previous table identifies what you will see on the display and the range of values which may be entered.
- 7. After entering a value, press 🗐 to complete programming of that option and move the arrow icon to the top line. Repeat steps 3 through 7 for all options.
- 8. Press  $(\mathbf{k})$  to return to measurement mode.

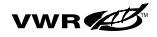

#### **Special Features**

Before beginning DO setup, note these special features:

- The resolution selection automatically engages algorithms to optimize the accuracy, precision, and response of the DO measurement.
- sympHony meters include an internal barometer for pressure compensation. In general we recommend using the internal barometer, but you may wish to use manual pressure compensation if you are measuring DO with a submerged probe or in a pressurized vessel where the probe is exposed to higher pressures than the meter.
  - DO Manual Pressure Setting screen will only appear if Manual Barometric Pressure compensation has been selected. The pressure in entered in mm of Hg (Mercury). See the following table to convert from other units of pressure.

|                | hPa (mBar) | mm Hg (torr) | Inches Hg | lbf/in2 (PSI) |
|----------------|------------|--------------|-----------|---------------|
| 1 hPa (mBar)   | 1          | 0.75006      | 0.02953   | 0.014504      |
| 1 mm Hg (torr) | 1.3332     | 1            | 0.039370  | 0.019337      |
| 1 Inches Hg    | 33.864     | 25.400       | 1         | 0.491154      |
| 1 lb/in2 (PSI) | 68.9475    | 51.7149      | 2.03602   | 1             |

Example: To convert 14.7 PSI to mm Hg, multiply 14.7 by 51.7149 to get 760.21 mm Hg. ▲

- Automatic DO Salinity Correction Selection is only available on 4-Star and 5-Star meters designed to measure conductivity as well as DO. On these meters, the instrument automatically takes the conductivity reading to calculate the salinity correction factor then applies that to the DO measurement.
  - A conductivity probe must be used in addition to the DO probe for automatic salinity correction.

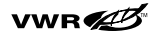

- The user may disable the automated process by selecting the mAn setting rather than AULD.
- DO Manual Salinity Correction Factor Setting adjusts the dissolved oxygen concentration in mg/L based on the samples salinity. Use the following table to select an appropriate salinity factor. A typical value for Sea Water is 35, but does vary considerably based on location.

| Conductivity<br>in mS/cm | Salinity<br>Value | Conductivity<br>in mS/cm | Salinity<br>Value | Conductivity<br>in mS/cm | Salinity<br>Value |
|--------------------------|-------------------|--------------------------|-------------------|--------------------------|-------------------|
| 5                        | 3                 | 20                       | 13                | 35                       | 25                |
| 6                        | 4                 | 21                       | 14                | 36                       | 25                |
| 7                        | 4                 | 22                       | 15                | 37                       | 26                |
| 8                        | 5                 | 23                       | 15                | 38                       | 27                |
| 9                        | 6                 | 24                       | 16                | 39                       | 28                |
| 10                       | 6                 | 25                       | 17                | 40                       | 29                |
| 11                       | 7                 | 26                       | 18                | 42                       | 30                |
| 12                       | 8                 | 27                       | 18                | 44                       | 32                |
| 13                       | 8                 | 28                       | 19                | 46                       | 33                |
| 14                       | 9                 | 29                       | 20                | 48                       | 35                |
| 15                       | 10                | 30                       | 21                | 50                       | 37                |
| 16                       | 10                | 31                       | 22                | 52                       | 38                |
| 17                       | 11                | 32                       | 22                | 54                       | 40                |
| 18                       | 12                | 33                       | 23                | 56                       | 42                |
| 19                       | 13                | 34                       | 24                |                          |                   |

Salinity depending on the conductivity at 20 °C

ppt = Parts per Thousand Salinity

This table was calculated from the International Oceanographic Tables. International Oceanographic Tables, Vol. 1, National Institute of Oceanography of Great Britian, Womley, Godaming, Surrey, England and Unesco, Paris 1971

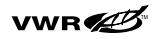

## **DO Calibration**

Prior to calibration the probe must be prepared and polarized.

- The DO probe is continuously polarized when connected to the meter. When first connected, or after an interval of more than 60 minutes has elapsed since the probe was last connected, allow 30 to 60 minutes for polarization. Interrupted connections of less than one hour will take 5 to 25 minutes for the readings to stabilize.
- Zeroing the Probe a DO probe can generate a 0.02 to 0.05 mg/L positive error in an oxygen free (anoxic) solution. If this error is unacceptable, then zero the probe when using a new sensing membrane, using fresh filing solution, or when measuring dissolved oxygen below 1 mg/L or 10% saturation.

An air calibration should be done prior to the zero calibration.

- 1. In the measurement mode press (a).
- 2. Press  $\bigcirc$  /  $\bigcirc$  until **d** is shown on the top line.
- 3. Press 🗐 to confirm the setting and move the arrow to the middle line.
- 4. Press  $\bigtriangleup$  /  $\bigtriangledown$  to scroll to **EALE**.
- 5. Press  $(\blacksquare)$  to select setting and move arrow icon to the bottom line.
- 6. Press  $(\Delta)/(\nabla)$  to select one of the following calibration modes.
  - a. *A I* denotes calibration performed in water saturated air using the air calibration sleeve. This is generally the simplest and most accurate calibration method. It is also the meter's default setting. If the calibration selection in has not been changed, then pressing will automatically perform an Air calibration. Due to the inherent differences between water-saturated air and air-saturated water, upon stability, the air standard is set to 102.3 % saturation.

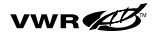

#### Dissolved Oxygen Technique

- i. The highest possible accuracy is reached when calibration temperature is the same as the measuring temperature.
- ii. Moisten the sponge or absorbent cloth in the calibration sleeve with water and insert the probe into the sleeve, but without touching the water saturated material. For BOD measurements, this calibration can be performed in a BOD bottle.
- iii. For oxygen levels below 1 mg/L, a second zero calibration point is often required.
- b. H2D denotes Water Calibration performed using a water sample that is 100% saturated with air. It is the least commonly used calibration method.
- c. **mAn** display denotes manual calibration using a water sample with a know concentration of dissolved oxygen. It can be used to calibrate the sensor to the value achieved by a Winkler titration.
  - i. A Winkler calibration involves performing a manual Winkler titration and then using that sample as a standard. The titration oxygen level result is entered in a Winkler calibration as the DO standard value. This correlates the meter input to the Winkler titration. Note, this method is inherently less accurate due to the possibility of titration errors introduced when the calibration is set to the titration test results
- d. SELD is a zero calibration, which is used for very low level DO measurements. Not generally required unless you are making measurements below 5% Saturation or 0.5 mg/L.
- 7. The probe and calibration standard (water-saturated air or air-saturated water) should be allowed to reach equilibrium before the system is calibrated.
- 8. Press 🗐 to accept selection and return the arrow icon to the top line.
- 9. Press () to return to measurement mode.

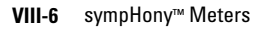

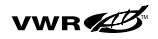

#### **Calibrating with Water Saturated Air**

setup

The  $\boldsymbol{R}$  *Ir* calibration function must be enabled in Setup before the calibration is started.

- Prepare the calibration sleeve\* by removing the reservoir cap from the bottom of the sleeve. Remove the sponge from the cap and saturate it with water. Squeeze all excess water out of the sponge so that it is merely damp. Replace the sponge into the cap and replace the cap onto the calibration sleeve.
- \* A standard 300 mL BOD bottle may also be used for AIR calibration. Fill the bottom of the bottle with 50 mL of distilled water. Be sure to use the BOD funnel accessory (Orion Cat. Nos. 080360 or 080160, depending on the probe in use). Place the probe into the funnel so that it is just above the stirring paddle. Ensure that there are no drops of water on the surface of the membrane. Ensure that the water level is 1/2 inch below the tip of the probe. Allow at least 30 minutes for the bottle to equilibrate.
- Place the dissolved oxygen probe into the calibration sleeve. Ensure that the probe membrane does not come into contact with the sponge in the calibration sleeve. Also ensure that there are no drops of water on the membrane.
- 3. Make sure Setup has  $\mathcal{A}$  *l*-calibration set.
- 4. To initiate the Air calibration, press (). The "cal" indicator will light up.
- 5. While the electrode signal is stabilizing, the meter will flash a dissolved oxygen reading (based upon the current calibration data) in the main field. Once the input has stabilized, 102.3 % saturation will be displayed for three seconds. The meter will return to measure mode.

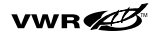

#### Water Calibration

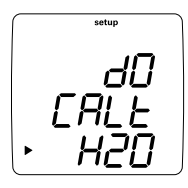

The H2D calibration function must be enabled in Setup before the calibration is started. When stability is reached, the water standard is set to 100 % or the corresponding concentration value.

The highest possible accuracy is reached when calibration temperature is the same as the measuring temperature.

 Prepare the calibration standard by bubbling air through a beaker of stirred deionized water for at least one hour. Ensure that the stirring is vigorous enough to provide adequate mixing yet not forceful enough to create a vortex in the beaker. Make sure that the water level is high enough to fully submerge the probe thermistors, which are located inside the metal band above the membrane cap. Ensure that no air bubbles accumulate on the surface of the membrane.

**Note:** Some magnetic stirrers generate enough heat to change solution temperature. To avoid this, place a piece of cardboard, foam rubber or other insulating material between the stir plate and sample beaker. ▲

- 2. Place the dissolved oxygen probe into the aerated water so that the sensors are immersed. Ensure that there are no air bubbles accumulating on the membrane.
- 3. To initiate the Water calibration, press (∠). The "cal" indicator will light up.

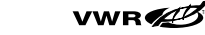

- 4. While the electrode signal is stabilizing, the meter will flash a dissolved oxygen reading (based upon the current calibration data) in the main field. Once the input has stabilized, 100.0 % saturation will be displayed for three seconds.
- 5. The slope value (*5LP*) will then be displayed. The meter will return to measure mode.

#### **Calibration to the Winkler Titration Method**

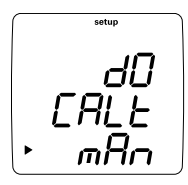

Many regulatory agencies require the determination of dissolved oxygen in water to be referenced to the Winkler Titration Method. The Meter allows the user to scroll the dissolved oxygen measurement to correlate with the value obtained from the Winkler titrated sample. The mAn calibration function must be enabled in Setup before the calibration is started.

 Place the dissolved oxygen probe into the sample. Make sure that the water level is high enough to fully submerge the probe thermistors, which are located inside the metal band above the membrane cap. Ensure that the stirring is vigorous enough to provide adequate mixing yet not forceful enough to create a vortex in the beaker. Ensure that there are no air bubbles accumulating on the membrane.

**Note:** Some magnetic stirrers generate enough heat to change solution temperature. To avoid this, place a piece of cardboard, foam rubber or other insulating material between the stir plate and sample beaker. ▲

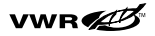

- To initiate the Winkler titration calibration, press (∠). The "cal" indicator will light up.
- 3. While the electrode signal is stabilizing, the meter will flash a dissolved oxygen reading (based upon the current calibration data) in the main field. Once the input has stabilized, the concentration value, which corresponds to saturation at the current temperature, pressure and salinity, will be displayed.
- 4. The concentration value should then be adjusted to the value that was obtained via the Winkler titration. Use 
   / and 
   > to enter value. Press 
   > to accept the concentration value.
- 5. The slope value (*5LP*) will then be displayed for three seconds. The meter will then return to measure mode.

#### **Probe Zero Calibration**

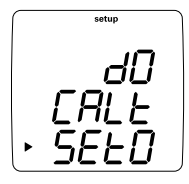

If the expected sample range is at the lower end of the dissolved oxygen scale, you may want to perform a zeroing of your probe. If the probe exhibits any residual current, this calibration will compensate for it. A Probe Zero calibration should always follow as the second point determination of a two-point calibration. To remove the effects of a Probe Zero calibration, perform an Air, Water or Winkler calibration as a one-point calibration. To perform a Probe Zero calibration, follow the steps outlined below.

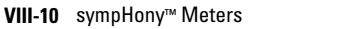

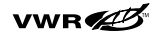

- 1. Perform either an *A Ir*, *H2D*, or *mAn* (Winkler) calibration before continuing with the Probe Zero calibration. See the appropriate calibration procedure above.
- 2. Enable the **SEED** calibration function in Setup before the calibration is started.
- Prepare an oxygen scavenging solution, such as sodium sulfide. Add 15 grams of sodium sulfide to 250 mL of deionized water. Stir until most of the salt has dissolved. Transfer the solution into a BOD bottle. Place the overflow funnel into the bottle so that it is snugly sealed.
- Place the probe into the bottle ensuring that the thermistor is fully submerged in the solution. Place the bottle on a magnetic stirrer and stir gently.
- Allow the solution to eliminate all oxygen from the membrane module. This should take at least 5 minutes.
- To initiate the Probe Zero calibration, press (∠). The "cal" indicator will light.
- 7. While the electrode signal is stabilizing, the meter will flash a dissolved oxygen reading (based upon the current calibration data) in the main field. Once the input has stabilized, **DD** will be displayed.
- 8. The user must press  $(\mathbf{f})$  to zero the probe.

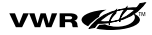

- 9. The slope value *5LP* will then be displayed for three seconds. The meter will then return to measure mode.
- 10. After performing the probe zeroing, thoroughly rinse the probe with deionized water.

**Note:** Prior to using the BOD funnel and bottle again, be sure to remove all traces of the oxygen scavenging solution for accurate measurements.

## **DO Measurememts**

- Rinse the electrode, as well as ATC probe and stirrer if being used, in deionized water. Blot dry with a lint-free tissue. Do not wipe glass electrodes as static charge will build up on the sensor.
- 2. Place the electrode in your sample.
  - a. If you are in continuous measurement mode, the instrument will start measuring immediately. If you are using the benchtop meter & the stirrer control is enabled then pressing b will start the stirrer.

The  $\cancel{l}$  will flash until the reading is stable. Once the reading is stable you can Log & Print the measurement by pressing the  $(\cancel{l})$ . If you are recording the data into a notebook, record the pH as well as the temperature at which the pH reading is taken. If the stirrer is in motion, press (b) to turn off the stirrer before removing the stirrer from the sample.

b. If you are in AUTO-READ<sup>™</sup> mode then press () to start the measurement. Once the reading is stable the meter will automatically Log & Print the results and freeze the display. If the stirrer is enabled, then the stirrer will turn on when () is pressed and turn "off" once the reading has stabilized.

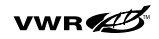

When using the AutoStir<sup>™</sup> BOD Probe, pressing the button on the probe will start the AUTO-READ measurement.

- c. If you are in Timed Measurement mode then the meter will start making measurements as soon as it goes into measurement mode at the frequency selected in setup. It will automatically Log & Print each measurement. If you are using the benchtop meter and the stirrer control is enabled then pressing () will start the stirrer. Pressing ) again will turn off the stirrer.
- 3. Remove the electrode from the sample and rinse with deionized water, then place it in your next sample and repeat step 2.
- When all samples have been measured, rinse the electrode with deionized water and blot dry. Consult your electrode manual for proper electrode storage instructions.

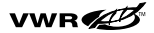

Dissolved Oxygen Technique

## NOTES

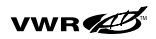

VIII-14 sympHony™ Meters

# Chapter IX Conductivity Technique

## **Definitions of Terms**

Before proceeding with instrument setup, the user is advised to become familiar with the following concepts:

- Conductivity Linear Temperature Compensation *L In* is a default setting in the sympHony meters.
- The conductivity of a solution with a specific electrolyte concentration changes with temperature. The relationship of the change in conductivity as a function of temperature is described by a solution's temperature coefficient. Temperature coefficients vary with each solution. Some examples are shown in the table which follows. This meter uses 2.1%/°C as the default linear temperature coefficient, which is representative of many aqueous samples, to compensate for temperature changes. The meter has an adjustable temperature coefficient of 0.0 to 10.0%/°C.

**Table IX-1** – Typical Temperature Coefficients Between 25 and 50 °C (Percent change of Conductivity per °C)

| Solution              | %/°C |
|-----------------------|------|
| Ultrapure Water       | 4.55 |
| Salt (NaCI) Solutions | 2.12 |
| 5% NaOH               | 1.72 |
| Dilute Ammonia        | 1.88 |
| 10% HCI               | 1.32 |
| 5% Sulfuric Acid      | 0.96 |
| 98% Sulfuric Acid     | 2.84 |
| Sugar Syrup           | 5.64 |

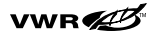

#### **Conductivity Technique**

- Conductivity TDS Factor: Total Dissolved Solids (TDS) refers to the dissolved inorganics in a solution. These dissolved inorganics will carry a current and will be reflected as a conductivity reading. Since a relationship can be shown between conductivity and TDS, a conductivity reading can be used as an estimation of the presence of inorganics.
- The standard method of determining TDS (Total Dissolved Solids) is by evaporating the sample to dryness at 180 °C and weighing the residue. After evaporating the sample, one would have to calculate a specific "factor" for the solution by taking the TDS value obtained in weighing and dividing it by the conductivity of the sample. This factor would then be multiplied by the subsequent conductivity readings to obtain the TDS value of the sample as referenced in Standard Methods for Water and Wastewater.
  - This Meter allows the operators to enter their own TDS factor for the calculation of the TDS value in mg/L, with a selectable range from 0.01 to 10.00 and a default value of 0.49. The default value for TDS factor on the meter is 0.49, which is a reasonable estimate of a TDS factor for natural water applications.
- Auto-Calibration for conductivity uses a default cell constant to determine the value of the conductivity standard. In order for the instrument to Auto-recognize a conductivity standard it must know the cell constant within a factor of 3. So the meter needs a nominal cell constant for the probe being used. If the real cell constant was 1.0 then having an estimate of any value between 0.3 and 3.0 would be sufficient to determine which standard was being used and therefore determine the standards temperature corrected value for calibration.
  - The instrument Auto-recognizes conductivity standards 1413  $\mu S/cm,100~\mu S/cm,$  and 12.9 mS/cm only.

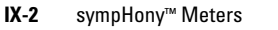

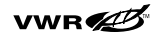

- Conductivity Temperature Reference: By definition, temperature compensated conductivity of a solution is the conductivity which that solution exhibits at the reference temperature. The temperature is chosen to be either 25 °C, 20 °C, or 15 °C. A measurement made at the reference temperature needs no compensation. The closer the sample is to the reference temperature, the smaller the error will be if the meter temperature coefficient is incorrect. The meter automatically compensates for temperature changes based on the temperature coefficient and the reference temperature when a temperature measurement is simultaneously made.
- Conductivity Cell Type & Manual Ranging: This allows you to select a Standard (5±d) cell where the conductivity plates are parallel to each other, or Planar (PLnr) where the conductivity plate are on the same plane. Almost all conductivity cells are of the Standard arrangement. This also allows the user to fix the meter in one range. This can be useful with extremely long cables where cable capacitance could cause non-linearities due to the drive frequency change between ranges.

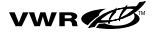

## **Conductivity Setup**

| Description                                                            | Display               | Range of Values                                                                                 | Default<br>Value | Method<br>Specific |
|------------------------------------------------------------------------|-----------------------|-------------------------------------------------------------------------------------------------|------------------|--------------------|
| Conductivity Temperature<br>Compensation Selection                     | COnd<br>tC<br>LIn     | <b>OFF, Lin, nLF</b><br>Selects Temp Comp OFF,<br>Linear, or Ultra-pure Water                   | Lin              | Yes                |
| Conductivity Linear<br>Temperature Compensation<br>Coefficient Setting | COnd<br>COEF<br>2.1   | <b>0.0 - 10.0</b><br>Linear Temp Compensation<br>Coefficient in %/C                             | 2.1              | Yes                |
| Conductivity TDS Factor<br>Setting                                     | COnd<br>tdSF<br>0.49  | <b>0.00 - 10.0</b><br>TDS factor                                                                | 0.49             | Yes                |
| Conductivity Auto-<br>Calibration Default Cell<br>Constant Setting     | COnd<br>CELL<br>0.475 | 0.001 - 199.0<br>Cell Constant used for<br>Cond Auto-Standard                                   | 0.475            | Yes                |
| Conductivity Temperature<br>Reference Selection                        | COnd<br>trEF<br>25    | <b>15, 20, 25</b><br>Conductivity Reference<br>Temperature                                      | 25               | Yes                |
| Conductivity Cell Type & Manual Ranging Selection                      | COnd<br>tyPE<br>PLnr  | <b>PLnr, Std, 1, 2, 3, 4, 5, 6, 7</b><br>Standard, Planer Cond Cell<br>Or sets Manual range 1-7 | Std              | Yes                |

- 1. In the measurement mode press (
- 2. Press △/ ( to scroll through the Setup Menu's until Land is displayed on the Top line.
- 3. Press 🗐 to accept the selection and move the arrow icon to the middle line.

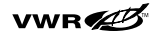

- 4. Press  $\bigtriangleup$  /  $\bigtriangledown$  to scroll through the following Conductivity settings:
  - E = Temperature Compensation Selection. The users may elect to turn temperature compensation DFF, select linear L In temperature compensation, or a non-linear nLF temperature compensation for natural and ultra-pure water.
  - *CDEF* = Temperature coefficient for *L In* (linear) temp compensation expressed in % /C.
  - EdSF = TDS Factor for Total Dissolved Solids measurement
  - *CELL* = Conductivity Cell Constant (nominal cell constant used for Auto-Calibration)
  - $\mathcal{L}\mathcal{F}\mathcal{F}$  = Reference temperature for temperature compensation. Options are *IS* degrees C, *2D* degrees C, or *2S* degrees C.
  - *LSPE* = Conductivity cell type (Planar or Conventional)
- 5. Press 🗐 to accept the selection and move the arrow icon to the bottom line.
- 6. Press  $\bigcirc$  /  $\bigcirc$  and B to edit value.
- 7. Press 🗐 to accept the selection and move the arrow to the top line.
- 8. Repeat steps 3-7 to edit conductivity settings as needed.
- 9. Press () to return to measurement mode.

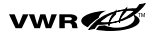

## **Conductivity Calibration for 1-5 Points**

- Select a conductivity probe with an appropriate cell constant for the expected conductivity of the samples to be measured. A flow cell is recommended for greater low level measurement accuracy. Fresh standards should be used for each calibration.
- Verify the correct reference temperature has been selected in the conductivity setup menu.
- All conductivity calibrations are performed in mS/cm or µS/cm. The other measurement modes of conductivity are calculated using the cell constant determined from the calibration measurement parameters selected in the setup menu.
- 1. Prepare the probe for use according to the probe user guide or operator's manual.
- 2. In the measurement mode press 🗐 until the arrow icon is pointing to the conductivity measurement line.
- 3. Press 🖄.
- 4. Rinse the probe and place into the conductivity standard.
- 5. To perform a Manual Calibration The screen will display the cell constant on the bottom line and the conductivity value on the middle line. Use is and in the conductivity value on the displayed conductivity value matches the conductivity of the conductivity standard at the measured temperature.
  - If you do not start changing the cell constant within 5 seconds the meter will automatically proceed to the AutoCal<sup>™</sup>/DirectCal<sup>™</sup> screen.

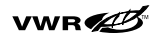

- To perform an AutoCal or Direct Calibration Wait for the µS/cm or mS/cm icon to stop flashing.
  - AutoCal When the **µS/cm** or **mS/cm** icon stop flashing the meter will display the temperature corrected value of the conductivity standard.
  - Direct Calibration When the µS/cm or mS/cm icon stop flashing the meter will display the actual conductivity value read by the conductivity probe. Use () and () / () to change the conductivity value to the actual value of the conductivity standard at the measured temperature.
- Press (L) to proceed to the next calibration point and repeat steps 4 through 6 or press (1) to save and end the calibration.
- After the value for the last standard has been entered the cell constant will be displayed *LELL* appears in the lower field and the actual *LELL* constant appears in the main field. The meter will automatically advance to the measurement mode. The *L* is displayed above the main field.

## To Take a Conductivity Measurement

- Rinse electrode and place into sample. Record conductivity directly from the main meter display when the **mS/cm** or **µS/cm** icon stops flashing indicating a stable value. Temperature is displayed in the top left corner of the display.
- 2. Place the electrode in your sample.
  - a. If you are in continuous measurement mode, the instrument will start measuring immediately. If you are using the benchtop meter & the stirrer control is enabled then pressing (a) will start the stirrer.

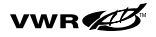

The  $\int U$  will flash until the reading is stable. Once the reading is stable you can Log & Print the measurement by pressing the  $\int U$ . If you are recording the data into a notebook, record the pH as well as the temperature at which the pH reading is taken. If the stirrer is in motion, press  $\Box$  to turn off the stirrer before removing the stirrer from the sample.

b. If you are in AUTO-READ<sup>™</sup> mode then press (f) to start the measurement. Once the reading is stable the meter will automatically Log & Print the results and freeze the display. If the stirrer is enabled, then the stirrer will turn on when (f) is pressed and turn "off" once the reading has stabilized.

When using the AutoStir<sup>™</sup> BOD Probe, pressing the button on the probe will start the AUTO-READ measurement.

- c. If you are in Timed Measurement mode then the meter will start making measurements as soon as it goes into measurement mode at the frequency selected in setup. It will automatically Log & Print each measurement. If you are using the benchtop meter and the stirrer control is enabled then pressing (a) will start the stirrer. Pressing (a) again will turn off the stirrer.
- 3. Remove the electrode from the sample and rinse with deionized water, then place it in your next sample and repeat step 2.
- When all samples have been measured, rinse the electrode with deionized water and blot dry. Consult your electrode manual for proper electrode storage instructions.

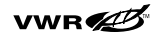

# <sup>Chapter</sup> X ISE Technique

## **Definition of Terms and Concepts**

- ISE Resolution selects the number of significant digits displayed in measurement mode. In addition, the resolution selection is used algorithms to optimize the accuracy, precision, and response of the ISE measurement.
- ISE Units denote the units to be displayed in measurement & calibration. Both measurement and calibration must be performed in the same units.
- ISE Calibration Standard Concentration Range selects the stability criteria to be used in the ISE calibration. For most calibrations the *H ISH* setting is the best option. The *L Dw* setting can improve the accuracy of low concentration measurements by allowing the sensor a longer amount of time to stabilize in the calibration standard.
- ISE Auto-Blank Correction uses algorithm to compensate for sensor nonlinearities in low-level measurements. Since these require the use of a set of non-linear equations that can only be calculated numerically, the user cannot analytically verify the calibration. In applications were analytical verification is a requirement, the user can choose the turn the Auto-blank correction *DFF*.

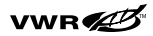

## **ISE Setup Options**

| Description                                     | Display             | Range of Values                                                | Default<br>Value | Method<br>Specific |
|-------------------------------------------------|---------------------|----------------------------------------------------------------|------------------|--------------------|
| ISE Resolution                                  | ISE<br>rES<br>1     | <b>1, 2, 3</b><br>ISE Resolution in<br>Significant Digits      | 1                | Yes                |
| ISE Units                                       | ISE<br>Unlt<br>PPb  | <b>M, mG/L, per, PPb, nOnE</b><br>ISE Units Displayed          | PPb              | Yes                |
| ISE Calibration Standard<br>Concentration Range | ISE<br>rAng<br>HIgH | LOw, HIgH<br>Stability criteria used<br>during ISE Calibration | HIgH             | Yes                |
| ISE Auto-Blank Correction                       | ISE<br>nLIn<br>AUtO | AUtO, OFF<br>Enables or Disables<br>Calibration Auto-Blank     | AUtO             | Yes                |

- 1. In the measurement mode press (a).
- 2. Press  $\bigtriangleup$  /  $\bigtriangledown$  to scroll through the setup menu until *ISE* is displayed on the top line.
- 3. Press 🗐 to accept the selection and move to the middle line.
- 4. Press  $\bigtriangleup$  /  $\bigtriangledown$  to scroll through the following options:
  - **rES** = Resolution
  - Un I = ISE Measurement units
    - M = Molar
    - **mG/L** = mg/L
    - PEr = Percent
    - **PPb** = Parts per Billion
    - **nOnE** = No units

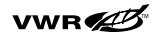

- rAng = ISE Measurement range
  - HlgH
  - LOw
- nL In = Non-linear Blank Correction
  - OFF
  - AUtO
- 5. Press  $\textcircled{\blacksquare}$  to accept the selection and move the arrow icon to the bottom line.
- 6. Press  $\bigcirc$  /  $\bigcirc$  and B to edit the selected value.
- 7. Press 🗐 to accept the selection and return the arrow icon to the top line.
- 8. Repeat steps 3 through 7 to edit ISE settings as needed.
- 9 Press () to return to measurement mode.

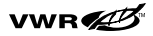

## **Preparation of Standards**

The standards should be prepared in the same ISE units as required by the sample results. It is preferable to use serial dilutions with volumetric glassware to obtain the different concentration levels.

*Note:* Any reagents such as ionic strength adjustors, should be added to samples and standards as specified in the electrode User Guide or Instruction Manual. ▲

The calibration points should bracket the expected concentration range of the samples and there should be a tenfold change in concentration (i.e. 1 ppm and 10 ppm or 10 ppm and 100 ppm).

Fresh aliquots of standard should be used at each calibration.

Prior to each day's measurements, a two or more point calibration should be performed. To verify the calibration the electrode should be placed in a fresh aliquot of standard and if the value has changed the electrode should be recalibrated.

Recommended slopes are given with electrode instructions.

It is recommended that the calibration and sample measurements be taken at the same temperature for greater accuracy and reproducibility.

**Note:** For greater low-level measurement accuracy, a new low-level ISE calibration option is available. An additional rinse of the electrode with the next standard or sample solution is recommended for any low level measurements. ▲

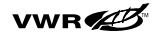

#### Autoblank Correction

Blank correction occurs automatically when calibrating with three or more standards. This feature automatically calculates and corrects for background levels of the species of interest.

Auto-Blank correction can be turned off in ISE setup as described in the ISE setup instructions.

#### **ISE Setup Options**

- 1. In measurement mode press 🔊.
- Press △ / to scroll through setup menu until ISE is displayed on the top line.
- 3. Press  $\textcircled{\blacksquare}$  to accept the selection and move arrow icon to the middle line.
- 4. Press  $\bigtriangleup$  /  $\bigtriangledown$  until **nL** is displayed on the middle line.
- 5. Press 🗐 to accept the selection and move arrow icon to the bottom line.
- 6. Press  $\bigtriangleup$  /  $\bigtriangledown$  to scroll:
  - **DFF**-Auto Blank correction OFF
  - RuED Auto Blank correction ON
- 7. Press 🗐 to accept the selection and move arrow icon to the top line.
- 8. Press  $(\mathbf{f})$  to return to the measurement mode.

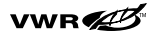

#### **ISE Calibration for 1-5 Points**

- 1. Prepare the electrode and standard for use according to the electrode user guide or instruction manual.
- 2. Press 🗐 until the arrow icon is pointing to the **ISE** measurement line.
- 3. Press (2).
- 4. Rinse the electrode and place into the standard.
- 5. Wait for **ISE** to stop flashing. Press ( ) / ( ) and () to change the value of the standard.
- The slope will be displayed before the meter returns to the measurement mode. *SLP* is displayed in the lower field and the actual electrode slope, in mV, is displayed in the main field.

**Note:** For a 2 or more point calibration the meter will automatically proceed to measurement mode after 3 seconds. For a 1 point calibration the meter will allow you to edit the slope then press  $(\mathbf{f})$  to proceed to measurement mode.

**Note:** If editing a negative number for slope: ▲

**a.** Press () until no digit is blinking and the arrow icon is blinking.

**b.**  $Press(\Delta)/(\nabla)$  to change the sign of the slope.

**c.** Press  $(\mathbf{f})$  to save.

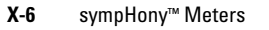

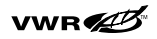

## **ISE Measurement**

After calibrating the electrode the meter is ready to start making measurements. Make sure that the instrument is in measurement mode ( $\int I$  is lit) and that the **ISE** is lit. If the  $\int I$  is not lit press (f) to return to measurement mode. If the **ISE** is not lit, press (f) until the arrow on the left of the display is pointing at the top line. Then press  $(\Delta)$  until the **ISE** lights. You are now ready to start measuring.

- 1. Rinse the electrode in deionized water.
- 2. Place the electrode in your sample.
  - a. If you are in continuous measurement mode, the instrument will start measuring immediately. If you are using the benchtop meter & the stirrer control is disabled, then pressing will start the stirrer. The ISE will flash until the reading is stable. Once the reading is stable you can Log & Print the measurement by pressing . If the stirrer is on, press to turn off the stirrer before removing the stirrer from the sample.
  - b. If you are in AUTO-READ<sup>™</sup> mode then press () to start the measurement.
     Once the reading is stable the meter will automatically Log & Print the results and freeze the display. If the stirrer is enabled then the stirrer will turn on when () is pressed and turn off once the reading has stabilized.
  - c. If you are in timed measurement mode then the meter will start making measurements at the frequency you have specified during setup. It will automatically Log & Print each measurement. If you are using the benchtop meter & the stirrer control is enabled, then pressing () will start the stirrer. Pressing () again will turn off the stirrer.

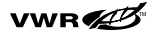

#### **ISE** Technique

- 3. Remove the electrode from the sample and rinse with deionized water, then place it in your next sample and repeat step 2.
- Once your are finished measuring samples, rinse the electrode with deionized water and blot dry. Then consult your electrode manual for proper electrode storage instructions.

# Chapter XI mV and ORP Technique

## **Definition of Terms and Concepts**

- mV is a raw input reading and therefore does not have a user calibration.
- The sympHony meters can measure the absolute millivolts from pH, ISE, or ORP sensors.

## Relative mV and ORP (E<sub>H</sub>) Calibration

**Note:** Auto-Calibration for ORP requires an Orion ORP electrode and Orion ORP calibration standards (Cat. Nos. 967901 and 967961). ▲

- Prepare the electrode and standard for use according to the electrode User Guide or Instructions Manual received with the electrode.
- 2. Press ( ) until the arrow icon is pointing to the **pH/RmV** measurement line.
- 3. Press  $\bigtriangleup$  /  $\bigtriangledown$  until **RmV** is lit.
- 4. Press 🖄.
- 5. Rinse the electrode and place into the ORP standard.
- Wait for the **RmV** to stop flashing. When the **RmV** stop flashing the meter will display the temperature – corrected mV value as compared to the Standard Hydrogen Electrode (SHE or NHE) for the Orion ORP standard.
- 7. Press  $(\mathbf{r})$  to save the calibration.

## vwr 💋
If performing a manual calibration, when the **RmV** stops flashing, press  $\bigcirc$  /  $\bigcirc$  and B to change the value, then press  $\bigcirc$  or P to accept the standard value and return to measurement mode. Use the temperature chart on the standard bottle or instruction sheet to enter the appropriate value for the temperature and reference type being used.

### **mV** Measurement

Make sure that the instrument is in measurement mode (the  $\int \mathbf{L}$  is lit) and that the arrow on the left of the display is pointing at the top line. Then press  $\bigcirc$  /  $\bigcirc$  until the **mV** lights. The mV will now be displayed. This mode is very helpful in troubleshooting because it displays the input signal being received from the electrode.

If the  $\mathbf{J}$  is not lit, press  $\mathbf{I}$  to return to measurement mode. If the  $\mathbf{mV}$  is not lit, press  $\mathbf{I}$  until the arrow icon is pointing at the top line. Then press  $\mathbf{I}$  until the **mV** lights. You are now ready to make measurements.

- 1. Rinse the electrode in deionized water.
- 2. Place the electrode in your sample.
  - a. If you are in continuous measurement mode, the instrument will start measuring immediately. If you are using the benchtop meter & the stirrer control is disabled then pressing () will start the stirrer. mV will flash until the reading is stable. Once the reading is stable you can Log & Print the measurement by pressing (). If the stirrer is on press () to turn off the stirrer before removing the stirrer from the sample.

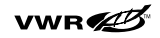

- b. If you are in AUTO-READ mode then press () to start the measurement. Once the reading is stable the meter will automatically Log & Print the results and freeze the display. If the stirrer is enabled then the stirrer will turn on when () is pressed and turn off once the reading has stabilized.
- c. If you are in timed measurement mode then the meter will start making measurements as soon as it goes into measurement mode at the frequency set in setup. It will automatically Log & Print each measurement. If you are using the benchtop meter & the stirrer control is disabled then pressing () will start the stirrer. Pressing () again will turn off the stirrer.
- 3. Remove the electrode from the sample and rinse with deionized water, then place it in your next sample and repeat step 2.
- Once you have finished measuring samples, rinse the electrode with deionized water and blot dry. Then consult your electrode manual for proper electrode storage instructions.

## Relative mV & ORP (E<sub>H</sub>) Measurement

After calibrating the electrode the meter is ready to start making measurements. Make sure that the instrument is in measurement mode (the  $\int_{\mathbf{U}}^{\mathbf{U}}$  is lit) and that the **Rel mV** is lit. If the  $\int_{\mathbf{U}}^{\mathbf{U}}$  is not lit press  $(\mathbf{U})$  to return to measurement mode. If the **Rel mV** is not lit, press the  $(\mathbf{U})$  until the arrow on the left of the display is pointing at the top line. Then press  $(\mathbf{U})/(\mathbf{v})$  until the **Rel mV** lights. You are now ready to start measuring.

1. Rinse the electrode in deionized water.

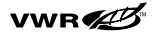

- 2. Place the electrode in your sample.
  - a. If you are in continuous measurement mode, the instrument will start measuring immediately. If you are using the benchtop meter & the stirrer control is disabled then pressing will start the stirrer. The **Rel mV** will flash until the ready is stable. Once the ready is stable you can Log & Print the measurement by pressing . If the stirrer is on press to turn off the stirrer before removing the stirrer from the sample.
  - b. If you are in AUTO-READ<sup>™</sup> mode then press () to start the measurement. Once the ready is stable the meter will automatically Log & Print the results and freeze the display. If the stirrer is enabled then the stirrer will turn on when () is pressed and turn off once the reading has stabilized.
  - c. If you are in timed measurement mode then the meter will start making measurements as soon as it goes into measurement mode at the frequency set in setup. It will automatically Log & Print each measurement. If you are using the benchtop meter & the stirrer control is enabled then pressing () will start the stirrer. Pressing () again will turn off the stirrer.
- 3. Remove the electrode from the sample and rinse with deionized water, then place it in your next sample and repeat step 2.
- Once you have finished measuring samples, rinse the electrode with deionized water and blot dry. Then consult your electrode manual for proper electrode storage instructions.

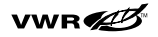

## Chapter XII SympHony Meters Specifications

#### **Environmental Operating Conditions**

| Portable and Benchtop Meters          |                                                                                                    |
|---------------------------------------|----------------------------------------------------------------------------------------------------|
| Ambient Operating Temperature         | 5 to 45 °C                                                                                          |
| Relative Humidity                     | 5 to 85%, Non-Condensing                                                                            |
| Storage Temperature                   | - 20 to + 60 °C                                                                                     |
| Storage Humidity                      | 5 to 85%, Non-Condensing                                                                            |
| Pollution                             | Degree 2                                                                                            |
| Overvoltage                           | Category II                                                                                         |
| Altitude                              | up to 2000 m                                                                                        |
| Weight                                | Portable: 0.45 kg<br>Benchtop: 0.54 kg                                                              |
| Size                                  | Portable: 4.8 cm (H) x 9.7 cm (W) x 21.3 cm (D)<br>Benchtop: 9.4 cm (H) x 18.0 cm (W) x 21.6 cm (D) |
| AC powered Meters                     | Indoors Use Only                                                                                    |
| Battery operated meters               | Indoors/Outdoors                                                                                    |
| Wall Adapter Environmental Conditions |                                                                                                    |
| Ambient Operating Temperature         | 0 to 40 °C                                                                                          |
| Relative Humidity                     | 20 to 90%, Non-Condensing                                                                           |
| Storage Temperature                   | - 20 to 85 °C                                                                                       |
| Storage Humidity                      | 20 to 90%, Non-Condensing                                                                           |
| Pollution                             | Degree 2                                                                                            |
| Overvoltage                           | Category II                                                                                         |
| Operating Altitude                    | up to 2000 m                                                                                        |
| Storage Altitude                      | up to 3000 m                                                                                        |
| Benchtop Meters                       | Indoors Use Only                                                                                    |

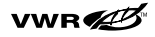

## SympHony Meters Specifications (cont'd)

| Regulatory and Saftey                                                                   |
|-----------------------------------------------------------------------------------------|
| CE, CSA, TÜV, UL, FCC Class limits                                                      |
| Case Material                                                                           |
| ABS                                                                                     |
| Shock and Vibration                                                                     |
| Vibration, Shipping/Handling Per ISTA #1A<br>Shock, Drop Test in Packaging Per ISTA #1A |
| Enclosure (designed to meet)                                                            |
| IP67 (Portable Meter)<br>IP54 (Benchtop Meter)                                          |

**Note:** If the products described in this manual are used in a manner that is not specified by VWR the protection provided by the equipment maybe impaired.

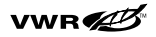

## Single Parameter Meter Specifications (Benchtop & Portable)

| Single-Par   | ameter pH             |                                                                                         |
|--------------|-----------------------|-----------------------------------------------------------------------------------------|
| pН           | Range                 | -2.000 to 19.999                                                                        |
|              | Resolution            | 0.1/0.01/0.001                                                                          |
|              | Relative accuracy     | ± 0.002                                                                                 |
| ORP          | mV/RmV/Eh Range       | ± 1999.9                                                                                |
|              | Resolution            | ± 0.1                                                                                   |
|              | Relative accuracy     | $\pm0.2$ mV or 0.5%, whichever is greater                                               |
| Single-Par   | ameter DO             |                                                                                         |
| DO           | Concentration         | 0.000 to 90.00 mg/L                                                                     |
|              | Relative Accuracy     | 0.2 mg/L                                                                                |
|              | % Saturation          | 0.0 to 600                                                                              |
|              | Salinity factor       | 0 to 45 ppt                                                                             |
|              | Barometric pressure   | 450-850 mm Hg                                                                           |
| Single-Par   | ameter Conductivity   |                                                                                         |
| Conductivity | Range                 | 0 - 5000 mS/cm cell constant dependent<br>See probe specification for the cell constant |
|              | Resistivity           | 0.0001 to 100 Megohms                                                                   |
|              | Salinity              | 0.01 to 80.0 ppt NaCl                                                                   |
|              | TDS                   | 0.0 to 19.999.0 mg/L                                                                    |
|              | Cell Constant         | 0.001 to 199.9                                                                          |
|              | Reference temperature | 15 °C, 20 °C or 25 °C (default), autoranging                                            |

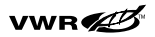

## **Dual Parameter Specifications (Benchtop & Portable)**

| Dual-Para | neter pH/ISE        |                                             |
|-----------|---------------------|---------------------------------------------|
| pН        | Range               | -2.000 to 19.999                            |
|           | Resolution          | 0.1/0.01/0.001                              |
|           | Relative accuracy   | ± 0.002                                     |
| ISE       | Concentration Range | 0.0 to 19,900.0                             |
|           | Units               | M, mg/L, %, ppb, none                       |
|           | Resolution          | 1, 2, or 3 sig. Digits                      |
|           | Relative Accuracy   | $\pm$ 0.2 mV or 0.05%, whichever is greater |
|           | mV/RmV              | ± 1999.9                                    |
| ORP       | mV/RmV/Eh Range     | ± 1999.9                                    |
|           | Resolution          | ± 0.1                                       |
|           | Relative accuracy   | $\pm0.2$ mV or 0.5%, whichever is greater   |
| Dual-Para | neter pH/DO         |                                             |
| pН        | Range               | - 2.000 to 19.999                           |
|           | Resolution          | 0.1/0.01/0.001                              |
|           | Relative accuracy   | ± 0.002                                     |
| DO        | Concentration       | 0.000 to 90.00 mg/L                         |
|           | Relative Accuracy   | 0.2 mg/L                                    |
|           | % Saturation        | 0.0 to 600                                  |
|           | Salinity factor     | 0 to 45 ppt                                 |
|           | Barometric pressure | 450-850 mm Hg                               |
| ORP       | mV/RmV/Eh Range     | ± 1999.9                                    |
|           | Resolution          | ± 0.1                                       |
|           | Relative accuracy   | ± 0.2 mV or 0.5%, whichever is greater      |

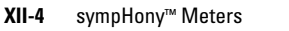

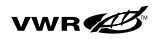

| Dual-Parameter pH/Conductivity |                           |                                                                                         |  |
|--------------------------------|---------------------------|-----------------------------------------------------------------------------------------|--|
| pН                             | Range                     | - 2.000 to 19.999                                                                       |  |
|                                | Resolution                | 0.1/0.01/0.001                                                                          |  |
|                                | Relative accuracy ± 0.002 |                                                                                         |  |
| Conductivity                   | Range                     | 0 - 5000 mS/cm cell constant dependent<br>See probe specification for the cell constant |  |
|                                | Resistivity               | 0.0001 to 100 Megohms                                                                   |  |
|                                | Salinity                  | 0.01 to 80.0 ppt NaCl                                                                   |  |
|                                | TDS                       | 0.0 to 19.999.0 mg/L                                                                    |  |
|                                | Cell Constant             | 0.001 to 199.9                                                                          |  |
|                                | Reference temperature     | 15 °C, 20 °C or 25 °C (default), autoranging                                            |  |
| ORP                            | mV/RmV/Eh Range           | ± 1999.9                                                                                |  |
|                                | Resolution                | ± 0.1                                                                                   |  |
|                                | Relative accuracy         | $\pm0.2$ mV or 0.5%, whichever is greater                                               |  |

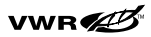

## **Multiple Meter Specifications (Benchtop & Portable)**

| Multi-Para   | meter pH/ISE/DO/Co    | nd                                                                                      |  |
|--------------|-----------------------|-----------------------------------------------------------------------------------------|--|
| pН           | Range                 | - 2.000 to 19.999                                                                       |  |
|              | Resolution            | 0.1/0.01/0.001                                                                          |  |
|              | Relative accuracy     | ± 0.002                                                                                 |  |
| ISE          | Concentration Range   | 0.0 to 19,900.0                                                                         |  |
|              | Units                 | M, mg/L, %, ppb, none                                                                   |  |
|              | Resolution            | 1, 2, or 3 sig. Digits                                                                  |  |
|              | Relative Accuracy     | $\pm$ 0.2 mV or 0.05% whichever is greater                                              |  |
|              | mV/RmV                | ± 1999.9                                                                                |  |
| DO           | Concentration         | 0.000 to 90.00 mg/L                                                                     |  |
|              | Relative Accuracy     | 0.2 mg/L                                                                                |  |
|              | % Saturation          | 0.0 to 600                                                                              |  |
|              | Salinity factor       | 0 to 45 ppt                                                                             |  |
|              | Barometric pressure   | 450-850 mm Hg                                                                           |  |
| Conductivity | Range                 | 0 - 5000 mS/cm cell constant dependent<br>See probe specification for the cell constant |  |
|              | Resistivity           | 0.0001 to 100 Megohms                                                                   |  |
|              | Salinity              | 0.01 to 80.0 ppt NaCl                                                                   |  |
|              | TDS                   | 0.0 to 19.999.0 mg/L                                                                    |  |
|              | Cell Constant         | 0.001 to 199.9                                                                          |  |
|              | Reference temperature | 15 °C, 20 °C or 25 °C (default), autoranging                                            |  |
| ORP          | mV/RmV/Eh Range       | ± 1999.9                                                                                |  |
|              | Resolution            | ± 0.1                                                                                   |  |
|              | Relative accuracy     | $\pm0.2$ mV or 0.5%, whichever is greater                                               |  |

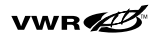

# Chapter XIII Care and Maintenance

The sympHony meters combine simple three-button operation with exceptional long-life performance. Rugged enough for the most challenging environmental laboratory and field applications, all housings are dustproof and splash proof. The benchtop meters are rated IP54. The handheld meters are rated IP67 and may be immersed for up to one hour with no water incursion; they even float!

Regular maintenance should include dusting and wiping the unit with a damp cloth. A mild water-based detergent may be used if necessary.

Spills should be removed immediately using the proper procedure for the type of spill.

## **Error Codes & Debugging**

| Error<br>Code | Description        | Press 👔<br>to Clear | Cause                                                                            | Trouble Shooting                                                                                   |
|---------------|--------------------|---------------------|----------------------------------------------------------------------------------|----------------------------------------------------------------------------------------------------|
| E001          | No Model Number    | Yes                 | Memory Corrupted                                                                 | Contact Customer Service                                                                           |
| E002          | No HW Calibration  | Yes                 | Memory Corrupted                                                                 | Contact Customer Service                                                                           |
| E003          | Bad HW Calibration | Yes                 | Memory Corrupted                                                                 | Contact Customer Service                                                                           |
| E004          | RTC Failure        | Yes                 | HW Transient or Failure                                                          | Reset Meter, if error<br>reoccurs contact Customer<br>Service                                      |
| E005          | User out of range  | Yes                 | HW Transient<br>or Failure                                                       | Re-enter value. Check specifications for range of correct values                                   |
| E033          | Keypad Failure     | Yes                 | Hardware problem or<br>user missed hitting<br>one of the keys during<br>the test | Re-run the self test to<br>insure you have a hardware<br>problem, then contact<br>Customer Service |

If an error code is displayed on the screen, the user must press (f) to clear.

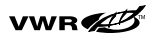

#### Care and Maintenance

| Error<br>Code | Description                                       | Press 👔<br>to Clear | Cause                                                                                                    | Trouble Shooting                                                                                                    |
|---------------|---------------------------------------------------|---------------------|----------------------------------------------------------------------------------------------------|----------------------------------------------------------------------------------------------------|
| E034          | Input Failure                                     | Yes                 | Hardware problem or<br>BNC shorting cap not<br>attached during self test                                                                                                    | Attach BNC shorting cap<br>and return the self test                                                                             |
| E035          | Password Wrong                                    | Yes                 | User entered incorrect password                                                                                                    | Re-enter the password<br>If you have forgotten your<br>password contact Customer<br>Service                                     |
| E036          | User Entered<br>Wrong Value                       | Yes                 | User entered value is out of range                                                                                                    | Re-enter value. Check specifications for range of correct values                                                                |
| E038          | Log Full                                          | Yes                 | User setup as delete on<br>download & data log<br>is full                                                                                                    | Download the datalog or<br>change setup to delete on<br>download off. This will<br>start over writing the oldest<br>log values. |
| E105          | Auto-Buffer Failure                               | Yes                 | Auto-buffer not<br>recognized, will<br>only happen in remote<br>control                                                                                                    | Contact Customer Service                                                                                                    |
| E??           | Memory Error                                      | Yes                 | A memory read, write,<br>verify, or checksum error<br>This is ANY error message<br>starting with E. The 2 <sup>nd</sup><br>2 digits refer to what<br>memory section failed. | Clear error and if repeats return for service.                                                                                  |
| F01           | No DO board in DO meter                           | Yes                 | Meter is missing DO board                                                                                                    | Return for service                                                                                                    |
| F02           | No FET board in<br>FET meter                      | Yes                 | Meter is missing FET<br>board                                                                                                    | Return for Service                                                                                                    |
| F05           | An option board is installed and none is required | Yes                 | Meter has a DO or FET<br>board installed and it's not<br>used in this model                                                                                                 | Return for service                                                                                                    |

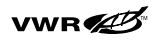

| Error<br>Code | Description                      | Press 👔<br>to Clear | Cause                                                                           | Trouble Shooting                                                                                                    |
|---------------|----------------------------------|---------------------|---------------------------------------------------------------------------------|----------------------------------------------------------------------------------------------------|
| 105           | pH Auto-Buffer<br>Failure        | Yes                 | Auto-buffer not<br>recognized, will only<br>happen in remote<br>control         | <ul> <li>Check that electrode is in correct buffer.</li> <li>Check that correct buffer set in selected in the method setup.</li> <li>Clean electrode &amp; refill reference electrode</li> <li>Perform a manual calibration. Some electrodes may operate outside of the range for pH autocalibration. This may be a sign of electrode aging and is normal.</li> </ul> |
| 107           | pH Calibration<br>Standard Error | Yes                 | The milivolts being<br>measured are the<br>same for two different<br>standards. | <ul> <li>Check that the two different<br/>buffers are being used and<br/>that the electrode is in the<br/>correct buffer.</li> <li>Make fresh buffers and repeat<br/>the calibration.</li> </ul>                                                                                                    |
| 109           | Bad pH Slope                     | Yes                 | The pH slope is not in<br>the range of 80% to<br>120%                           | <ul> <li>Repeat calibration using fresh<br/>buffers</li> <li>Clean electrodes and refill<br/>reference electrode</li> <li>Refer to electrode instruction<br/>on how to check electrode</li> </ul>                                                                                                    |

#### pH Events/Errors

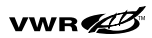

#### **ISE Events/Errors**

| Error<br>Code | Description                       | Press 🕐<br>to Clear | Cause                                                                                                    | Trouble Shooting                                                                                                    |
|---------------|-----------------------------------|---------------------|----------------------------------------------------------------------------------------------------|----------------------------------------------------------------------------------------------------|
| 306           | ISE Blank Error                   | Yes                 | The meter is unable to<br>calculate a blank value.<br>This error occurs when<br>Auto Blank is enabled<br>in setup and a three or<br>more point calibration<br>has been performed,<br>when one solution<br>has been defined as<br>zero concentration<br>and the actual<br>concentration of the<br>blank is substantially<br>greater then the least<br>concentrated standard.<br>This can also occur<br>during a one or two<br>point calibration if one<br>of the standards is<br>defined as zero. | <ul> <li>Check to make sure electrodes<br/>were placed in the proper<br/>standards and blank solution<br/>and recalibrate.</li> <li>Repeat calibration using fresh<br/>standards and blank solution.</li> <li>Repeat using two standards<br/>of known concentration other<br/>then zero.</li> </ul> |
| 307           | ISE Calibration<br>Standard Error | Yes                 | The milivolts being<br>measured are the<br>same for two different<br>standards.                                                                                                    | <ul> <li>Check that the two different<br/>standards are being used and<br/>that the electrode is in the<br/>correct standard.</li> <li>Make fresh standards and<br/>repeat the calibration.</li> </ul>                                                                                              |
| 309           | Bad ISE Slope                     | Yes                 | The pH slope is<br>not in the range of<br>- 99 to + 99 mV/Decade                                                                                                    | <ul> <li>Repeat calibration using fresh standards</li> <li>Clean electrodes and refill reference electrode</li> <li>Refer to electrode instruction on how to check electrode</li> </ul>                                                                                                    |

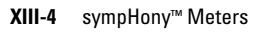

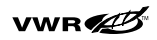

#### **Conductivity Events/Errors**

| Error<br>Code | Description                                   | Press 🔒<br>to Clear | Cause                                                                               | Trouble Shooting                                                                                                    |
|---------------|-----------------------------------------------|---------------------|-------------------------------------------------------------------------------------|----------------------------------------------------------------------------------------------------|
| 705           | Conductivity<br>Auto-Standard<br>Failure      | Yes                 | Auto-standard<br>not recognized,<br>will only happen<br>in remote control           | <ul> <li>Check that electrode is in correct<br/>standard.</li> <li>Recalibrate using fresh standards</li> <li>Check that the appropriate cell constant<br/>is entered in the method setup.</li> <li>Clean electrode</li> <li>Replatinize conductivity cell (if<br/>applicable)</li> </ul> |
| 707           | Conductivity<br>Calibration<br>Standard Error | Yes                 | The conductance<br>being measured<br>is the same for<br>two different<br>standards. | <ul> <li>Check that the two different standards<br/>are being used and that the electrode is<br/>in the correct standard.</li> <li>Make fresh standards and repeat the<br/>calibration.</li> </ul>                                                                                        |
| 709           | Conductivity<br>Cell Constant                 | Yes                 | The cell constant<br>is not in the<br>range of 0.001 to<br>199.0                    | <ul> <li>Repeat calibration using fresh<br/>standards</li> <li>Clean electrodes</li> <li>Replatinize conductivity cell (if<br/>applicable</li> </ul>                                                                                                    |

#### **DO Events/Errors**

| Error<br>Code | Description  | Press 👔<br>to Clear | Cause                                                                                | Trouble Shooting                                                                                                    |
|---------------|--------------|---------------------|--------------------------------------------------------------------------------------|----------------------------------------------------------------------------------------------------|
| 809           | Bad DO Slope | Yes                 | The DO slope is<br>not in the range<br>of 3.92 to 19.7<br>nano-amps /<br>%saturation | <ul> <li>Repeat calibration</li> <li>On Air calibration make sure sponge in calibration sleeve is damp.</li> <li>On water calibration make sure water is saturated with air by bubbling but stirred to prevent keep bubbles off the membrane surface.</li> <li>Polish the cathode and replace the membrane cap and fill solution.</li> </ul> |

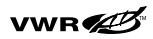

## Troubleshooting

#### Conductivity

- 1. Temperature coefficient entry screen doesn't show up in Setup.
  - nLF or DFF is selected for the temperature compensation in Setup. Change conductivity temperature compensation to L In and the next screen allows the manual entry of the temperature coefficient.
- 2. Conductivity goes out of range when it should still be in range.
  - Check that the Cell Type selected in setup is 5Ld and not one of the manual ranging numbers 1 – 7.

#### **Dissolved Oxygen**

1. Manual barometric pressure entry screen doesn't show up in Setup.

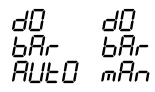

Auto is selected for barometric pressure compensation in setup. Change pressure compensation to manual and the next screen will be the manual pressure entry screen.

- 2. Manual salinity factor entry screen doesn't show up in Setup.
  - Auto is selected for salinity correction in setup. Change salinity correction to manual and the next screen will be the salinity factor entry screen.
- 3. The Auto-stir DO probe doesn't turn on when  $(\mathbf{P})$  is pressed.
  - Read Type must be set as Auto and a stirrer speed must be set to operate initiate auto-read & stirring from the BOD probe button.

#### ISE

- 1. It takes several minutes for the readings to stabilize in calibration.
  - Concentration range in setup maybe set too low. Change setting to high.
  - ISE may need maintenance, refer to the ISE electrode User Guide.
- 2. Auto-blank correction gives slope that is too low or cannot be manually checked.
  - Turn Auto-Blank correction off in Setup.

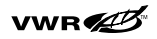

#### General

- 1. The display freezes and will not change value.
  - The meter is in Auto-Read mode. Press () to start a new measurement, or switch to continuous measurement in setup.
- 2. The Timed reading time entry screen doesn't show up in setup.
  - Measurement type is set to Auto-Read or Continuous mode in setup. Change to Timed mode and the next screen will be the timed reading time setting menu.
- 3. When I hit the Calibration key the display says "wAlt".
  - The meter is printing out and cannot enter calibration until printing is complete. If the meter is at a default baud rate of 9600 then this should rarely occur and not last more then a second before preceding to calibration. If it's set to a lower baud rate the delay could be several seconds.
- 4. The meter did not accept my setup changes. When I return to setup it still has the old values.
  - You either went back to the wrong setup or did not accept the value you entered by pressing the line select key before pressing measure to return to measurement mode.
- 5. How can I abort a calibration?
  - Pressing and holding () will abort any operation and return you to measurement mode.
- 6. My printout is just a string of numbers and units with commas.
  - The printout format in setup is set for computer output. Change this to Printer output.
  - The "SYSTEM" command was issued within 30 seconds of the printout.
- 7. When I press  $(\Box)$ , the stirrer doesn't work.
  - Go into setup and select a stirrer speed. The current setting is probably OFF.
  - The unit was running on batteries in a bench top unit.

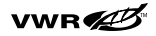

## Self-Test Instructions

- 1. Power up the meter and wait until the SW revision is displayed, then press ( ho
- 2. The display will then fully light and remain lit.
- 3. Once you have visual checked that all display segment have lit press () again and this will turn off the display.
- 4. After visually confirming that all the display elements are turned off, press () again the display will show KEY.
- Press each key on the meter. If each key isn't pressed in 5 seconds it will display "Err" on the middle line & "033" on the bottom line indicating a key failure. Press (1) to clear the error and complete the self-test.
- 6. If all the keys are functioning then the meter will restart and go to measurement mode.
- 7. If you get the error 034 during the self-test, check that the shorting cap is installed on the meter.
- 8. Reject the meter if any errors are reported during self-test.

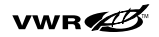

## **Example printouts**

The examples below show the printer version of the RS232 output. If the user has selected the computer output, then the data will be presented in the same order, but only the raw data (no labels or units) will be given in a comma separated format. User fields will not be output in the computer format. A user field is a label with a line after it, such as "Sample # \_\_\_\_\_\_". In the example printouts, this computer output text will be in red.

#### Example of a pH printout using "printer" setting:

| SB70  | P BENCHTOP | pН       |
|-------|------------|----------|
| Mete  | r S/n      | 123456   |
| SW r  | ev         | 1.29     |
| Meth  | od #       | 5        |
| 06-29 | -2004      | 09:05:27 |
| pН    | 10.45 pH   |          |
| mV    | -183.3 mV  |          |
| Temp  | erature    | 25.0 C   |
| Calib | ration     | #3       |
| Log # | 2          |          |
| Samp  | le #       |          |
|       |            |          |

#### Example of a pH printout using "computer" setting:

112,123456,28,5,06-29-2004 09:05:27,-183.3,mV,10.45,pH,25.0,C,3,2

Note that the sample # and operator lines are not shown in the computer printout. Blank lines are also skipped. Units are given directly after a measurement. If a measurement does not have units, then this field will be blank.

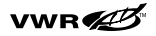

## Meter power-up, calibration and measurement printout header

Each printout will start with a particular style of header, shown below. For ease of documentation maintainability, this header is not shown in the examples below.

| Company name              | VWR Symphony (only valid when first turned on) |          |
|---------------------------|------------------------------------------------|----------|
| Model                     | SB80PC BENCHTOP pH/cond Meter                  |          |
| Serial number             | Meter S/n                                      | 123456   |
| SW rev                    | SW rev                                         | 1.29     |
| Method number             | Method #                                       | 5        |
| Date & Time               | 06-29-2004                                     | 09:05:27 |
| Calibration number & type | Calibration # 3 PH                             |          |
| Blank                     |                                                |          |

Please note that the calibration number & type is only printed for calibrations, and the type can be one of the following options: pH, ORP, ISE, Planar Conductivity, Conductivity, DO air, DO zero, DO water, DO man.

#### **Example of mV Measurement**

| MV mV       | -183.3 mV   |        |
|-------------|-------------|--------|
| Temperature | Temperature | 25.0 C |
| Log number  | Log #       | 2      |
| Operator    | Operator    |        |
| Sample ID   | Sample #    |        |
|             |             |        |

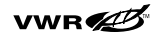

#### **Example of pH Measurement**

| PH                 | pН            | 10.45 pH  |
|--------------------|---------------|-----------|
| MV                 | mV            | -183.3 mV |
| Temperature        | Temperature   | 25.0 C    |
| Calibration number | Calibration # | 3         |
| Log number         | Log #         | 2         |
| Operator           | Operator      |           |
| Sample ID          | Sample #      |           |

#### **Example of ISE Measurement**

| Concentration      | Concentration | 100 ppb (or M or% or mg/L) |
|--------------------|---------------|----------------------------|
| mV                 | mV            | 100.1 mV                   |
| Temperature        | Temperature   | 25.0 C                     |
| Calibration number | Calibration # | 3                          |
| Log number         | Log #         | 2                          |
| Operator           | Operator      |                            |
| Sample ID          | Sample #      |                            |

#### **Example of ORP Measurement**

| Relative mV        | Relative      | 120.1 m\ |
|--------------------|---------------|----------|
| Absolute mV        | Absolute      | 100.1 m\ |
| Temperature        | Temperature   | 25.0 C   |
| Calibration number | Calibration # | 3        |
| Log number         | Log #         | 2        |
| Operator           | Operator      |          |
| Sample ID          | Sample #      |          |

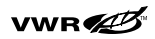

#### **Example of Conductivity Measurement**

| Conductivity       | Conductivity      | 1413 µS/cm                |
|--------------------|-------------------|---------------------------|
| Conductance        | Conductance       | 30.2 mS                   |
| Temperature        | Temperature       | 25.0 C                    |
| Temp. Coefficient  | Temp. Coefficient | 10.0 %/C (or OFF, or NLF) |
| Temp. Reference    | Temp. Reference   | 25.0 C                    |
| Cell Constant      | Cell Constant     | 1.00 /cm                  |
| Calibration number | Calibration #     | 3                         |
| Log number         | Log #             | 2                         |
| Operator           | Operator          |                           |
| Sample ID          | Sample #          |                           |

#### **Example of Resistivity Measurement**

| Resistivity        | Resistivity       | 100.0 Mohm-cm             |
|--------------------|-------------------|---------------------------|
| Conductance        | Conductance       | 30.2 mS                   |
| Temperature        | Temperature       | 25.0 C                    |
| Temp. Coefficient  | Temp. Coefficient | 10.0 %/C (or OFF, or NLF) |
| Temp. Reference    | Temp. Reference   | 25.0 C                    |
| Cell Constant      | Cell Constant     | 1.00 /cm                  |
| Calibration number | Calibration # 3   |                           |
| Log number         | Log #             | 2                         |
| Operator           | Operator          |                           |
| Sample ID          | Sample #          |                           |

#### **Example of TDS Measurement**

| TDS               | TDS               | 100.0 mg/L                |
|-------------------|-------------------|---------------------------|
| Conductance       | Conductance       | 30.2 mS                   |
| Temperature       | Temperature       | 25.0 C                    |
| Temp. Coefficient | Temp. Coefficient | 10.0 %/C (or OFF, or NLF) |

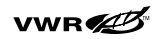

#### Care and Maintenance

| Temp. Reference    | Temp. Reference | 25.0 C   |
|--------------------|-----------------|----------|
| TDS Factor         | TDS Factor      | 0.49     |
| Cell Constant      | Cell Constant   | 1.00 /cm |
| Calibration number | Calibration #   | 3        |
| Log number         | Log #           | 2        |
| Operator           | Operator        |          |
| Sample ID          | Sample #        |          |

#### **Example of Salinity Measurement**

| Salinity           | Salinity      | 100.0 ppt |
|--------------------|---------------|-----------|
| Conductance        | Conductance   | 30.2 mS   |
| Temperature        | Temperature   | 25.0 C    |
| Cell Constant      | Cell Constant | 1.00 /cm  |
| Calibration number | Calibration # | 3         |
| Log number         | Log #         | 2         |
| Operator           | Operator      |           |
| Sample ID          | Sample #      |           |

#### **Example of DO Measurement**

| Concentration       | Concentration       | 100.0 mg/L |
|---------------------|---------------------|------------|
| % Saturation        | Saturation          | 60.0 %sat  |
| Current             | Current             | 100.0 nA   |
| Temperature         | Temperature         | 25.0 C     |
| Barometric Pressure | Barometric Pressure | 760.0 mmHg |
| Salinity Correction | Salinity Correction | 20.0 ppt   |
| Calibration number  | Calibration #       | 3          |
| Log number          | Log #               | 2          |
| Operator            | Operator            |            |
| Sample ID           | Sample #            |            |

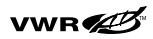

#### Example of a multi-parameter printout

A multi-parameter printout is the same as the above printouts, with the exception of a few minor changes.

- 1. the header and footer is only printed once.
- 2. Each section is separated by a blank line. The print out is determined by what is on the display.
- 3. If a particular line is turned off, then that section will not be printed out.
- 4. If all lines are turned off, nothing other than the header will get printed.

| PH                  | pН                  | 10.45 pH                  |
|---------------------|---------------------|---------------------------|
| MV                  | mV                  | -183.3 mV                 |
| Temperature         | Temperature         | 25.0 C                    |
| Calibration number  | Calibration #       | 2                         |
| Blank line          |                     |                           |
| Conductivity        | Conductivity        | 1413 uS/cm                |
| Conductance         | Conductance         | 30.2 mS                   |
| Temperature         | Temperature         | 25.0 C                    |
| Temp. Coefficient   | Temp. Coefficient   | 10.0 %/C (or OFF, or NLF) |
| Temp. Reference     | Temp. Reference     | 25.0 C                    |
| Cell Constant       | Cell Constant       | 1.00 /cm                  |
| Calibration number  |                     | Calibration # 7           |
| Blank line          |                     |                           |
| Concentration       | Concentration       | 100.0 mg/L                |
| % Saturation        | Saturation          | 60.0 %sat                 |
| Current             | Current             | 100.0 nA                  |
| Temperature         | Temperature         | 25.0 C                    |
| Barometric Pressure | Barometric Pressure | 760 mmHg                  |

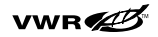

| Salinity Correction | Salinity Correction | 20 ppt |
|---------------------|---------------------|--------|
| Calibration number  | Calibration #       | 3      |
| Log number          | Log #               | 2      |
| Operator            | Operator            |        |
| Sample ID           | Sample #            |        |

#### **Example of pH Calibration**

| Cal. Pt. 1  | Point 1     |           |
|-------------|-------------|-----------|
| рН 1        | pН          | 2.00 pH   |
| mV 1        | MV          | 190.0 mV  |
| Temp. 1     | Temperature | 25.0 C    |
| Auto/Manual | Cal. Type:  | Auto      |
| Blank line  |             |           |
| Cal. Pt. 2  | Point 2     |           |
| pH 2        | pН          | 4.55 pH   |
| mV 2        | mV          | 173.0 mV  |
| Temp. 2     | Temperature | 25.0 C    |
| Auto/Manual | Cal. Type:  | Manual    |
| Blank line  |             |           |
| Cal. Pt. 3  | Point 3     |           |
| рН 3        | pН          | 7.00 pH   |
| mV 3        | mV          | 0.0 mV    |
| Temp. 3     | Temperature | 25.0 C    |
| Auto/Manual | Cal. Type:  | Auto      |
| Blank line  |             |           |
| Cal. Pt. 4  | Point 4     |           |
| рН 4        | pН          | 10.01 pH  |
| mV 4        | mV          | -170.0 mV |
| Temp. 4     | Temperature | 25.0 C    |
| Auto/Manual | Cal. Type:  | Auto      |

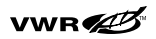

#### Care and Maintenance

| Blank line    |             |           |
|---------------|-------------|-----------|
| Cal. Pt. 5    | Point 5     |           |
| рН 5          | рН          | 13.85 pH  |
| mV 5          | mV          | -192.0 mV |
| Temp. 5       | Temperature | 25.0 C    |
| Auto/Manual   | Cal. Type:  | Auto      |
| Blank line    |             |           |
| Slope P1 - P2 | Slope 1     | 98.1 %    |
| Slope P2 - P3 | Slope 2     | 99.2 %    |
| Slope P3 - P4 | Slope 3     | 100.3 %   |
| Slope P4 - P5 | Slope 4     | 98.4 %    |
| E01           | Eo 1        | 50.1 mV   |
| E02           | Eo 2        | 50.1 mV   |
| E03           | Eo 3        | 50.1 mV   |
| E04           | Eo4         | 50.1 mV   |
| Operator      | Operator    |           |

#### **Example of ISE Calibration**

| Cal. Pt. 1      | Point 1       |          |
|-----------------|---------------|----------|
| Concentration 1 | Concentration | 10.0 ppb |
| mV 1            | mV            | 190.0 mV |
| Temp. 1         | Temperature   | 25.0 C   |
| Cal. Type 1     | Cal. Type:    | Manual   |
| Blank line      |               |          |
| Cal. Pt. 2      | Point 2       |          |
| Concentration 2 | Concentration | 23.1 ppb |
| mV 2            | MV            | 173.0 mV |
| Temp. 2         | Temperature   | 25.0 C   |
| Cal. Type 2     | Cal. Type:    | Manual   |

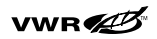

| B | lan | kΙ | ine |
|---|-----|----|-----|
|   |     |    |     |

| Cal. Pt. 3                | Point 3           |                      |
|---------------------------|-------------------|----------------------|
| Concentration 3           | Concentration     | 40.0 ppb             |
| mV 3                      | MV                | 0.0 mV               |
| Temp. 3                   | Temperature       | 25.0 C               |
| Cal. Type 3<br>Blank line | Cal. Type:        | Manual               |
| Cal. Pt. 4                | Point 4           |                      |
| Concentration 4           | Concentration     | 50.0 ppb             |
| mV 4                      | MV                | -170.0 mV            |
| Temp. 4                   | Temperature       | 25.0 C               |
| Cal. Type 4<br>Blank line | Cal. Type:        | Manual               |
| Cal. Pt. 5                | Point 5           |                      |
| Concentration 5           | Concentration     | 60.0 ppb             |
| mV 5                      | MV                | -192.0 mV            |
| Temp. 5                   | Temperature       | 25.0 C               |
| Cal. Type 5<br>Blank line | Cal. Type: Manual |                      |
| Slope P1 - P2             | Slope 1           | 59.1 mV/dec          |
| Slope P2 - P3             | Slope 2           | 59.2 mV/dec          |
| Slope P3 - P4             | Slope 3           | 59.6 mV/dec          |
| Slope P4 - P5             | Slope 4           | 59.4 mV/dec          |
| E01                       | Eo 1              | 50.1 mV              |
| E02                       | Eo 2              | 50.1 mV              |
| E03                       | Eo 2              | 50.1 mV              |
|                           | LU 3              | 00.1 111             |
| E04                       | Eo 3              | 50.1 mV              |
| E04<br>Blank correction   | Eo4<br>blank      | 50.1 mV<br>0.123 ppb |

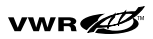

#### **Example of Conductivity Calibration**

| Cal. Pt. 1     | Point 1         |             |
|----------------|-----------------|-------------|
| Conductivity 1 | Conductivity    | 100.0 µS/cm |
| Conductance 1  | Conductance     | 10.0 mS     |
| Temp. 1        | Temperature     | 25.0 C      |
| Auto/Manual    | Cal. Type:      | Auto        |
| Blank line     |                 |             |
| Cal. Pt. 2     | Point 2         |             |
| Conductivity 2 | Conductivity    | 1413 uS/cm  |
| Conductance 2  | Conductance     | 32.2 mS     |
| Temp. 2        | Temperature     | 25.0 C      |
| Auto/Manual    | Cal. Type:      | Auto        |
| Blank line     |                 |             |
| Cal. Pt. 3     | Point 3         |             |
| Conductivity 3 | Conductivity    | 12.9 mS/cm  |
| Conductance 3  | Conductance     | 67.2 mS     |
| Temp. 3        | Temperature     | 25.0 C      |
| Auto/Manual    | Cal. Type: Auto |             |
| Blank line     |                 |             |
| Cal. Pt. 4     | Point 4         |             |
| Conductivity 4 | Conductivity    | 111.9 mS/cm |
| Conductance 4  | Conductance     | 100.0 mS    |
| Temp. 4        | Temperature     | 25.0 C      |
| Auto/Manual    | Cal. Type: Aut  |             |
| Blank line     |                 |             |
| Cal. Pt. 5     | Point 5         |             |
| Conductivity 5 | Conductivity    | 200.0 mS/cm |
| Conductance 5  | Conductance     | 150.5 mS    |

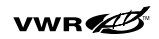

#### Care and Maintenance

| Temp. 5         | Temperature | 25.0 C     |
|-----------------|-------------|------------|
| Auto/Manual     | Cal. Type:  | Manual     |
| Blank line      |             |            |
| Cell Constant 1 | K 1         | 1.000 /cm  |
| Cell Constant 2 | K 2         | 1.000 /cm  |
| Cell Constant 3 | K 3         | 1.000 /cm  |
| Cell Constant 4 | K 4         | 1.000 /cm  |
| Cell Constant 5 | K 5         | 1.000 /cm  |
| Offset 1        | Offset 1    | 0.00 µS/cm |
| Offset 2        | Offset 2    | 50.0 µS/cm |
| Offset 3        | Offset 3    | 50.0 µS/cm |
| Offset 4        | Offset 4    | 50.0 µS/cm |
| Offset 5        | Offset 5    | 50.0 µS/cm |
| Operator        | Operator    |            |

#### **Example of ORP Calibration**

| Cal. Pt. 1  | Point 1     |           |
|-------------|-------------|-----------|
| Rel. mV     | Relative    | 130.2 RmV |
| mV          | Absolute    | 150.5 mV  |
| Temp.       | Temperature | 25.0 C    |
| Auto/Manual | Cal. Type:  | Manual    |
| mV Offset   | Offset 1    | 20.3 mV   |
| Operator    | Operator    |           |

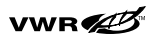

#### **Example of DO Calibration**

| Cal. Pt. 1                | Point 1             |                                               |
|---------------------------|---------------------|-----------------------------------------------|
| Concentration             | Concentration       | 8.70 mg/L (for Manual)                        |
| Saturation                | Saturation          | 102.3 %sat (for AIR)<br>100.0 %sat (for H2O)  |
| Electrode Zero current    | Zero Current        | 10 nA                                         |
| Current                   | Current             | 808.2 nA                                      |
| Temp. (solution)          | Temperature         | 25.0 C                                        |
| Auto/Manual<br>Blank Line | Cal. Type:          | Auto(for Air/H2O/SET0)<br>Manual (for Manual) |
| Barometric Pressure       | Barometric Pressure | 760.0 mmHg                                    |
| Sal. Corr.                | Salinity Correction | 10.0 ppt                                      |
| Operator                  | Operator            |                                               |

Contact VWR Technical Service at **1(800) VWR-SUPP**. For the most current contact information, visit **www.vwr.com**.

Operation of meter by remote control, 21 CFR software package manual, and other advanced capabilities..

## Chapter XIV Declaration of Conformity

| Manufacturer: | Thermo Electron Corporation              |
|---------------|------------------------------------------|
| Address:      | 166 Cummings Center<br>Beverly, MA 01915 |
|               | USA                                      |

The above named Manufacturer hereby declares that the product(s) described below conforms to the Standards and Directives listed below:

SB70P benchtop SB70D benchtop SB70C benchtop SB80PI benchtop SB80PD benchtop SB80PC benchtop SB90M5 benchtop SP70P portable SP70D portable SP70C portable SP80PI portable SP80PD portable SP80PC portable SP90M5 portable

## **Directive / Standard:**

#### 89/336/EEC Electromagnetic Compatibility (EMC) Directive

EN 61326:1997 + A1:1998 + A2:2001, Electrical equipment for measurement, control and laboratory use: EMC-requirements for measurement device per Annex D.

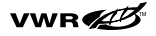

#### 73/23/EEC Low voltage directive

EN 61010-1:2001 Safety requirements for electrical equipment for measurement, control and laboratory use - general requirements.

These products have been manufactured in compliance with the provisions of the relevant Thermo Electron manufacturing and test documents and processes. Further, these documents and processes are recognized as complying with ISO9001: 2000 by QMI, listed as File #001911.

#### Place and date of issues:

Beverly, MA, February 22, 2005

Robert Manning

Manager of QA & Mfg Engineering

## **WEEE Compliance:**

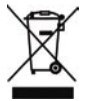

This product is required to comply with the European Union's Waste Electrical & Electronic Equipment (WEEE) Directive 2002/96/EC . It is marked with the following symbol:

Thermo Electron has contracted with one or more recycling/disposal companies in each EU Member State and this product should be disposed of or recycled through them. Further information on Thermo Electron's compliance with these Directives, the recyclers in your country, and information on Thermo Electron products which may assist the detection of substances subject to the RoHS Directive are available at <u>www.thermo.com/WEEERoHS</u>.

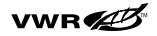

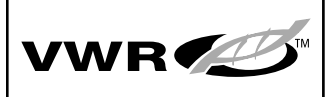

#### vwr.com 1.800.932.5000

#### Order from Over 750,000 Products

#### Sales & Inventory Locations Gulf

Pacific Northwest Anchorage, AK Boise, ID Brisbane, CA Seattle, WA Tualatin, OR

Southwest

Albuquerque, NM Aurora, CO Phoenix, AZ San Diego, CA San Dimas, CA

Midwest Batavia, IL Indianapolis, IN Minneapolis, MN Lake Charles, LA Sugarland, TX Northeast

Franklin, MA Rochester, NY

#### Mid-Atlantic Bridgeport, NJ Clarksburg, MD

Southeast Morrisville, NC Parkersburg, WV Suwanee, GA

Canada

Mississauga, Ontario Ville Mont-Roval. Québec

#### Call Direct for Specialized Service Locations

International

911 Commerce Ct Buffalo Grove, IL 60089 975 Overland Ct. 847-520-6170 fax: 847-229-0788

#### **Production Supplies** and Services San Dimas, CA 91773 877-VWR-PSCS (877-897-7727)

Puerto Rico

Carr. #869, Km. 1.5 M-4 Royal Industrial Park Catano, PR 00962 800-932-5000 787-275-4500 fax: 787-788-4320

#### Global and

Corporate Accounts 1310 Goshen Pkwy. West Chester, PA 19380 911 Commerce Ct. 610-431-1700 fax: 610-431-9174

#### Mexico

Super Av. Lomas Verdes No. 464 2o Piso Col. Los Alamos C.P. 53230 Naucalpan de Juarez, Edo, de Mexico 2122-1600 011-52-552-122-1630 fax: 011-52-555-344-7532

©2005 VWR International, Inc. All rights reserved. Printed in the U.S.A. 02/05

## VWR PN # 87000-056

fax: 888-890-9124 **Furniture Group** 3021 Gateway Drive Suite 280 Irving, TX 75063 888-624-2432 fax: 972-753-1389

#### VWR Laboratory **Distributors Services**

Buffalo Grove, IL 60089 800-873-8971 fax: 847-229-0668